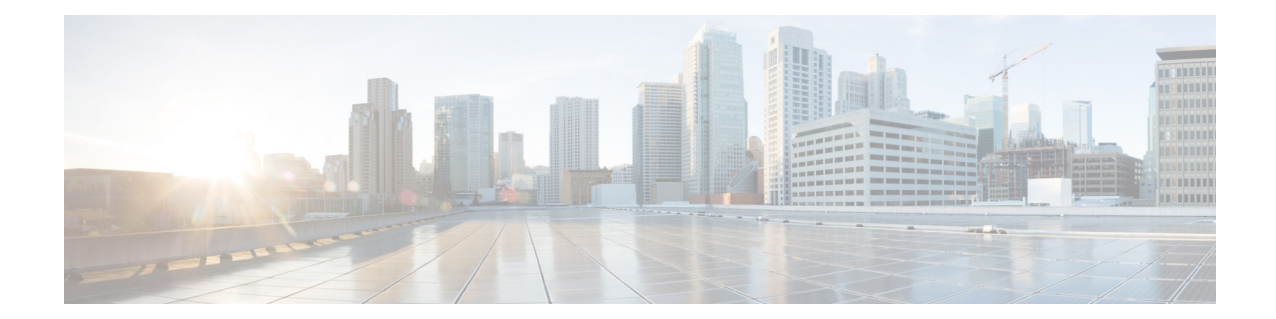

# Cisco Unified Access CT5760 Controllers, Catalyst 3850 Switches IOS XE Software Release 3.2.2 Web GUI Deployment Guide

Last Updated: August, 2013

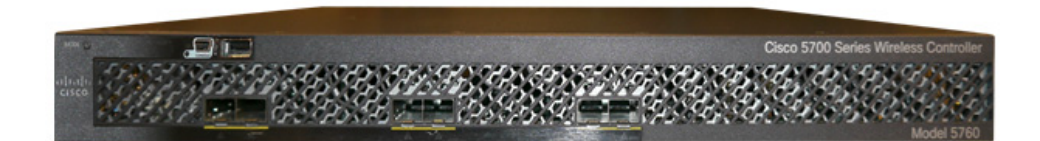

|                                     | 1.1                                   |
|-------------------------------------|---------------------------------------|
|                                     |                                       |
|                                     | - difficulture                        |
|                                     |                                       |
|                                     |                                       |
|                                     | · · · · · · · · · · · · · · · · · · · |
| CONTRACTOR DESCRIPTION OF THE OWNER |                                       |
| COLORED DESCRIPTION AND ADDRESS AND |                                       |

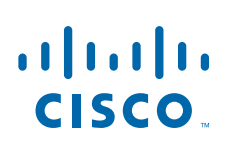

**Cisco Systems, Inc.** www.cisco.com

# Introduction

This document introduces the Maintenance Release 3.2.2 Web GUI functionality for the Cisco Converged Access CT5760 and Cat3850 products. This guide is designed to help you access, configure and monitor both products using the GUI Web interface.

#### CT5760 Controller

CT5760 is an innovative UADP ASIC based wireless controller deployed as a centralized controller in the next generation unified wireless architecture. CT5760 controllers are specifically designed to function as the Unified model central wireless controllers. They also support the newer Mobility functionality with Converged Access switches in the wireless architecture.

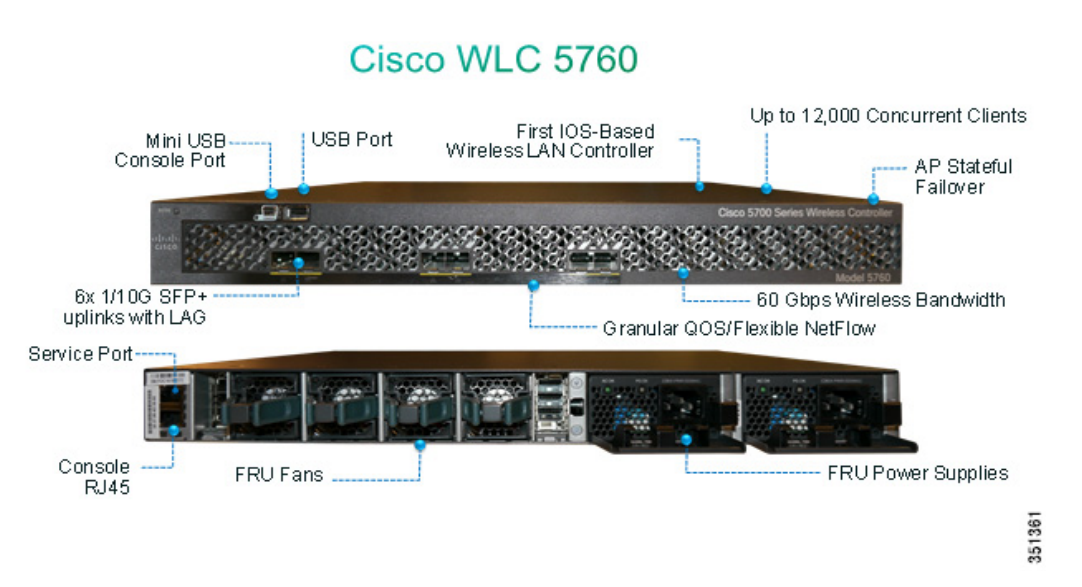

CT5760 controllers will be deployed behind a core switch/router. The core switch/router will be the only gateway into the network for the controller. The uplink ports connected to the core switch will be configured as EtherChannel trunk to ensure port redundancy.

This new controller is an extensible and high performing wireless controller, which can scale up to 1000 access points and 12000 clients. The controller has 6-10 Gbps data ports.

As a component of the Cisco Unified Wireless Network, the 5760 series works in conjunction with Cisco Aironet access points, the Cisco Prime infrastructure and the Cisco Mobility Services Engine to support business-critical wireless data, voice, and video applications.

### **Catalyst 3850 Controller**

Unified Access Catalyst 3850 switches are innovative UADP ASIC hardware that can support multiple protocols and has many advantages over the current hardware platform. CAT3850 switch has an integrated hardware based wireless support with CAPWAP and fragmentation. The CAT3850 switch has 40gig of uplink bandwidth with all port functioning at line rate.

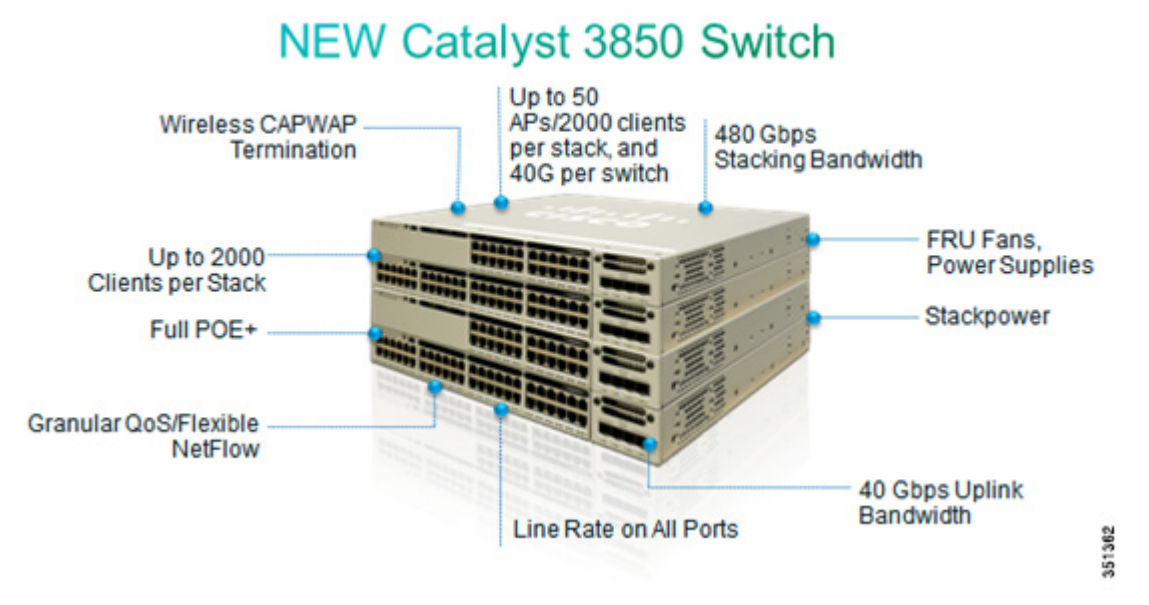

The CAT3850 switches provide Open Service platform. It is a 4 core CPU to leverage the OS and to host various services. The CAT3850 hardware is the Next-Gen switching hardware.

UA CAT3850 switches have unified wired and wireless architecture. The wireless operating system is IOS based. UA CAT3850 switches provide uniform wired and wireless policies. The CAT3850 switch can manage 50 access points-802.11n and support 2000 clients per stack.

# **Getting Started**

Before you get started with enabling the WEB GUI on the Cat3850/CT5760, make sure you have the following:

- CLI access to the box. Console Access information is shown in the CLI/Console Access section below.
- 2. Have one of the Supported Browser Version as listed in the section.
- **3.** Go through Release 3.2.2 release notes located at:

http://www.cisco.com/en/US/docs/switches/lan/catalyst3850/software/release/3.2\_0\_se/release\_notes/OL28114.html#wp223882

4. Have access information such as Username/Password and networking access information.

#### Supported Browser Version

Below is a list of supported browser versions:

- Chrome Ver. 26.x
- Mozilla Ver. 20.x
- IE Ver. 8.x, 9.x and 10.x

### **CLI/Console Access**

Before you configure the switch or controller for basic operations, you must connect it to a PC that uses a VT-100 terminal emulator (such as HyperTerminal, ProComm, or Putty).

The controller has both EIA/TIA-232 asynchronous (RJ-45) and USB 5-pin mini Type B, 2.0 compliant serial console ports. The default parameters for the console ports are 9600 baud, eight data bits, one stop bit, and no parity. The console ports do not support hardware flow control. Choose the serial baud rate of 9600; if you have issues, try a baud rate of 115200. The figure below shows an example of a Mac Secure CRT; use similar configuration for PC/Windows Putty, and so on.

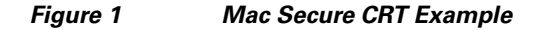

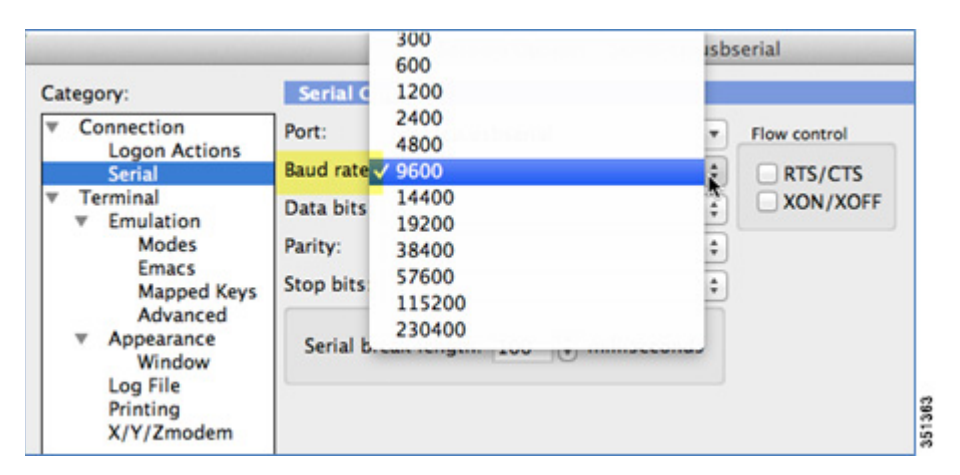

# Enabling WEB GUI on both the 5760 and 3850 Platforms

Both the Cat3850 and CT5760 currently ship with the first release labeled as 3.2.01. If you have an existing CAT3850/CT5760 and want to use GUI to configure/monitor your wireless network, please follow the steps below:

 Console to the 3850/5760 platform. Save your current configuration and upgrade to 3.2.2 release available on cisco.com. Upgrade procedure can be found in the link below: http://www.cisco.com/en/US/docs/switches/lan/catalyst3850/software/release/3.2\_0\_se/system\_m anagement/appendix/swiosfs.html#wp1311040

Note

During the upgrade, firmware will be upgraded and therefore it will take few more additional minutes than the regular upgrade. Please do not turn off the unit during the upgrade.

- 2. After upgrading to 3.2.2 version, the web GUI functionality will be enabled. By default, https is enabled. You can access the web GUI through https but if you want to enable http access, you can do so by issuing the following command using IOS CLI command: Controller(config)#ip http server
- 3. Using IOS CLI, you will need to create a username and password to access the GUI. You can configure a local username by issuing the following command: Controller(config)#username admin privilege 15 password Cisco123. Or you can configure it to use credentials using an authentication server. Make sure the user has privilege 15 access level.

- **4.** In order to access the GUI, you can configure the out of band management port (GigE 0/0) or use existing reachable configured interfaces through the network.
- 5. Now you will be able to access the Web GUI interface. Open a browser and type your controller/switch IP address. Example: https://10.10.10.5/ . Please refer to the configuration examples below for additional Web GUI access information.

Note

If you have an out of the box or brand new 5760 or 3850, please console to the box and go through the Startup Wizard as outline in the deployment guide located at: http://www.cisco.com/en/US/docs/wireless/technology/5760\_deploy/Supported\_Features.html

# **Configuration Examples**

If you require additional information regarding any of the field while going through the deployment guide, please refer to the GUI online Help available after you have successfully accessed the GUI through the steps below.

#### GUI access for CT5760/3850 Example

Complete these steps:

**Step 1** For GUI access, open a browser and type your controller IP address. By default https is enabled, for example:

https://10.10.10.5

username: admin

Password: Cisco123

Note

You can setup username/password using the following CLI command: Controller(config) #username admin privilege 15 password Cisco123. This is an example and not the default username and password.

| The server 10.10<br>password.                       | ).10.5 at level_15                                                                    | _or_view_acce                                     | ess require  | a usernam                                                  | e and |
|-----------------------------------------------------|---------------------------------------------------------------------------------------|---------------------------------------------------|--------------|------------------------------------------------------------|-------|
| Warning: This s<br>sent in an insec<br>connection). | erver is requesti<br>ure manner (bas<br>admin<br>eeeeeeeeeeeeeeeeeeeeeeeeeeeeeeeeeeee | ng that your u<br>sic authenticat<br>my credentia | Is sername a | nd passwor<br>ut a secure<br><u>Pass</u><br><u>Cisco</u> 1 | d be  |
|                                                     |                                                                                       |                                                   | ОК           | Ca                                                         | ancel |

Once you login, you will be directed to the following page:

#### **Cisco Systems**

#### Accessing Cisco AIR-CT5760 "Controller"

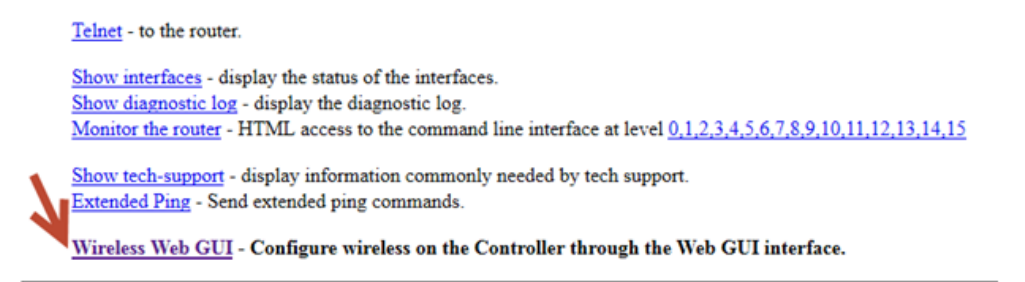

#### Help resources

1. CCO at www.cisco.com - Cisco Connection Online, including the Technical Assistance Center (TAC).

- 2. tac@cisco.com e-mail the TAC.
- 3. 1-800-553-2447 or +1-408-526-7209 phone the TAC.
- 4. cs-html@cisco.com e-mail the HTML interface development group.

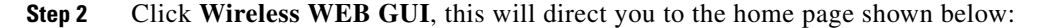

| 🙆 Home Monitor 🔻           | Configurat         | ion   🔹 🛛   | Administration   🔻 |                             |    |     |
|----------------------------|--------------------|-------------|--------------------|-----------------------------|----|-----|
| System Summary             |                    | N           |                    | Rogue APs                   |    |     |
| System Time                | 12:04:23           | 3.728 UTC   | Wed Mar 27 2013    | Active Rogue APs            | 0  | Det |
| Software Version           | 03.09.45<br>ENGINE | S.RDP EARL  | A WEEKLY BUILD     | Active Rogue Clents         | 0  | Det |
| System Name                | Controlle          | er          |                    | Adhoc Rogues                | 0  | Det |
| System Model               | AIR-CT5            | 760         |                    | Top WLANs                   |    |     |
| Up Time                    | 17 hours           | s, 59 minut | es                 | Profile Name Number of Clie | ts |     |
| Management IP Address      | 169.254            | .1.1        |                    |                             |    |     |
| 802.11 a/n Network State   | Enabled            |             |                    |                             |    |     |
| 802.11 b/g/n Network State | Enabled            |             |                    |                             |    |     |
| Software Activation        | Detail             |             |                    |                             |    |     |
| Access Point Summary       |                    |             |                    |                             |    |     |
|                            | Total              | Up          | Down               |                             |    |     |
| 802.11a/n Radios           | 0                  | 0           | 0                  |                             |    |     |
| 802.11b/g/n Radios         | 0                  | 0           | 0                  |                             |    |     |
| All APs                    | 0                  | 0           | 0                  |                             |    |     |

### **Basic Configuration for the CT5760/3850 Example**

In this section you will perform basic controller and management configuration using the GUI Wizard of the CT5760 or CAT 3850.

**Step 3** Under the Configuration tab, choose the option **Wizard**.

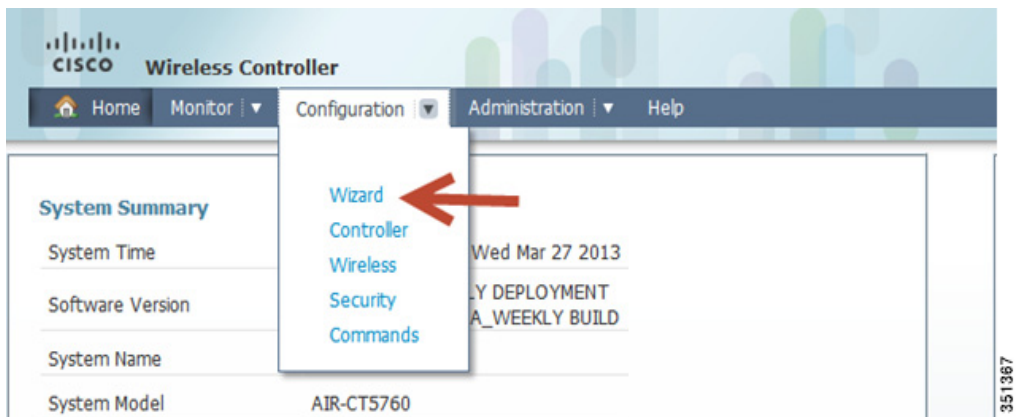

**Step 4** Configure Admin username and password.

ſ

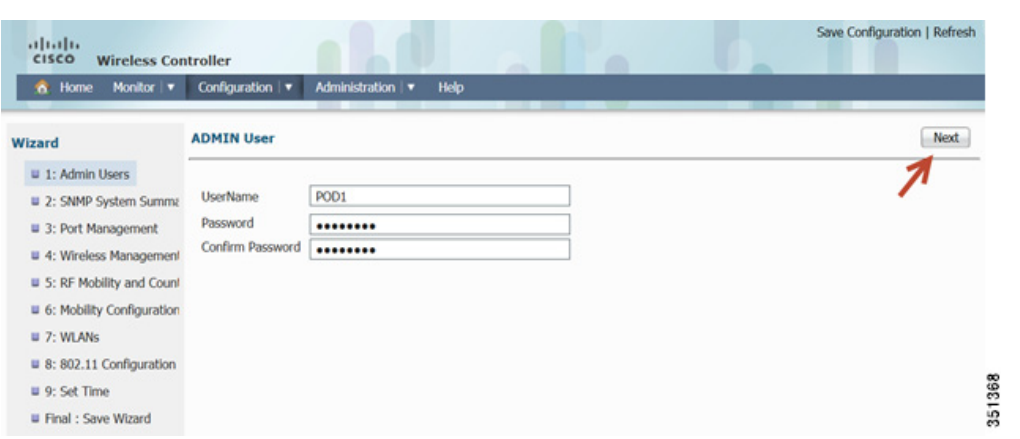

1

**Step 5** Configure SNMP information–SNMP trap can be configured in this section, give a **Location** and **Contact** and proceed to the next step.

| cisco Wireless Cor        | troller           |                       | Save Configuration   Refresh |
|---------------------------|-------------------|-----------------------|------------------------------|
| 😚 Home Monitor 🔻          | Configuration   • | Administration 💌 Help |                              |
| Wizard                    | SNMP System St    | nmary                 | Previous Next                |
| I: Admin Users            |                   |                       | 1                            |
| 2: SNMP System Summa      | Location          | bldg5                 | /                            |
| 3: Port Management        | Contact           | tme                   |                              |
| 4: Wireless Management    | SNMP global trap  | Disabled *            |                              |
| S: RF Mobility and Count  | SNMP logging      | Disabled              |                              |
| 6: Mobility Configuration |                   |                       |                              |
| 7: WLANs                  |                   |                       |                              |
| 8: 802.11 Configuration   |                   |                       | 0                            |
| 9: Set Time               |                   |                       | 136                          |
| Final : Save Wizard       |                   |                       | 6                            |

Step 6 Management Interface Configuration–You can use the out of band Management Port to access the controller. Please enter the IP address/Netmask and proceed to the next screen for Wireless management configuration.

| cisco Wireless Cor        | ntroller          |                       | Save Configuration   Refresh |
|---------------------------|-------------------|-----------------------|------------------------------|
| 🏠 Home Monitor 🔻          | Configuration 🛛 🔻 | Administration 🔻 Help |                              |
| Wizard                    | Port Management   |                       | Previous Next                |
| 1: Admin Users            | Interface:        | GigabitEthernet 0/0   | 1                            |
| 2: SNMP System Summa      | IP Address        | 2.2.2.2               |                              |
| 3: Port Management        | Netmask           | 255.255.255.0         |                              |
| 4: Wireless Management    | IPV6 Address      |                       |                              |
| 5: RF Mobility and Count  | IPv4 DHCP Server  | 2.2.2.1               | ]                            |
| 6: Mobility Configuration | IPv6 DHCP Server  |                       | ]                            |
| 7: WLANs                  |                   |                       |                              |
| 8: 802.11 Configuration   |                   |                       |                              |
| 9: Set Time               |                   |                       |                              |
| Final : Save Wizard       |                   |                       |                              |

**Step 7** Wireless Management Configuration–This is where you can configure Wireless Management interface on the 5760 and assign it for a specific VLAN. Please assign VLAN IP and default gateway.

| cisco Wireless Controller                                                                                                    |                                                                                                    |                                                    |   | Save Configuration   Refresh |
|----------------------------------------------------------------------------------------------------|----------------------------------------------------------------------------------------------------|----------------------------------------------------|---|------------------------------|
| <ul> <li>Home Monitor ▼ Configu</li> <li>Wizard</li> </ul>                                                                                                    | ration V Administration V Help                                                                                                    |                                                    |   | Previous Next                |
| 1.1 Admin Users     2: SNMP System Summary     3: Fork Management     4: Wireless Management     5: Fit Mobility and Country Code     6: Mobility Configuration     7: WLANs     8: 802.11 Configuration     9: Set Time     Final : Apply Wizard | Select Interface<br>VLAN Id *<br>IP Address *<br>Netmask *<br>IPv6 Address<br>IPv4 DHCP Server<br>IPv6 DHCP Server<br>SwitchPort Configurations | VLAN                                               | - |                              |
|                                                                                                    | Available port<br>Te1/0/2<br>Te1/0/4<br>Te1/0/4<br>Te1/0/5<br>Te1/0/6                                                                           | Selected Trunk ports Te1/0/1 Selected Access ports |   |                              |
|                                                                                                    | * fields are Mandatory                                                                                                    |                                                    |   |                              |

**Step 8** RF Mobility and Country Code settings–This is where you can enter RF Mobility config and select a country code. As an example, enter **rfdemo** as the RF mobility name and choose **US** for Country Code.

| Vizard                    | RF Mobility and Country Code                                               | Previous New |
|---------------------------|----------------------------------------------------------------------------|--------------|
| 🛚 1: Admin Users          | -                                                                          | 1            |
| 2: SNMP System Summa      | RF Mobility                                                                |              |
| 3: Port Management        | RF Mobility rfdemo                                                         |              |
| 4: Wireless Management    |                                                                            |              |
| 5: RF Mobility and Count  | Country Code                                                               |              |
| 6: Mobility Configuration | Country Code US 💌                                                          |              |
| I 7: WLANs                | Note: On applying Country Code the 802.11a/n and 802.11 b/g/n will be disa | abled.       |
| 8: 802.11 Configuration   |                                                                            |              |
| 9: Set Time               |                                                                            |              |
| Final : Save Wizard       |                                                                            |              |
|                           |                                                                            |              |

**Step 9** Mobility Configuration–Here you can change the Mobility Group Name and other Mobility timers. Please click Next and move to the next screen.

I

| Wizard                                                                                                    | Mobility Configuration                                                                                                    |                                                                                   | Previous Next |
|----------------------------------------------------------------------------------------------------|----------------------------------------------------------------------------------------------------|-----------------------------------------------------------------------------------|---------------|
| <ul> <li>1: Admin Users</li> <li>2: SNMP System Summa</li> <li>3: Port Management</li> <li>4: Wireless Managemeni</li> <li>5: RF Mobility and Couni</li> <li>5: RF Mobility Configuration</li> <li>7: WLANs</li> <li>8: 802.11 Configuration</li> <li>9: Set Time</li> </ul> | Mobility Role<br>Mobility Protocol Port<br>Mobility Group Name<br>Mobility Oracle Enabled<br>Mobility Oracle IP Address<br>DTLS Mode<br>Mobility Domain ID for 802.11r<br>Mobility Keepalive Interval (1-30)sec | Mobility Controller<br>16666<br>rfdemo<br>0.0.0.0<br>Enabled<br>0xac34<br>10<br>2 |               |

1

**Step 10** Creating a WLAN–You will be able to create a WLAN in this screen. It will be disabled by default. Create an 802.1x WLAN name. In this example, we will use (NGWC1-1x).

| Wizard                                                                                                    | WLANs                                                                                       |                                                                        | Previous Next |
|----------------------------------------------------------------------------------------------------|---------------------------------------------------------------------------------------------|------------------------------------------------------------------------|---------------|
| 1: Admin Users     2: SNMP System Summe     3: Port Management     4: Wireless Management     5: RF Mobility and Count | WLAN ID 1<br>SSID NGWC1-1x<br>Profile Name NGWC1-1x<br>Note: WLAN created will have open au | Creating 802; 1x<br>WLAN<br>thentication and will be in disabled mode. | 1             |
| U 7: WLANs                                                                                                    |                                                                                             |                                                                        |               |
| 8: 802.11 Configuration                                                                                                |                                                                                             |                                                                        |               |
| 9: Set Time                                                                                                    |                                                                                             |                                                                        |               |
| Final : Save Wizard                                                                                                    |                                                                                             |                                                                        |               |

**Step 11** Enabling 802.11 Radios–Radios were disabled once we changed the country code in earlier steps. Click on the radio button to Enable the 802.11a/n and 802.11 b/g/n

| lizard                                                                                                    | 802.11 Configura           | ation                                            |                           | Previous Next |
|----------------------------------------------------------------------------------------------------|----------------------------|--------------------------------------------------|---------------------------|---------------|
| 1: Admin Users     2: SNMP System Summe     3: Port Management     4: Wireless Management     5: RF Mobility and Count     6: Mobility Configuration     7: 3: MAN | 802.11 a/n<br>802.11 b/g/n | <ul> <li>✓ Enabled</li> <li>✓ Enabled</li> </ul> | Click to enable<br>radios | 1             |
| # 8: 802.11 Configuration                                                                                                    |                            |                                                  |                           |               |

**Step 12** Time Settings–You can choose between two modes: Manual and NTP. In this example: we are choosing NTP and using 10.10.10.1 as the NTP Server IP Address.

| Vizard                                                          | Set Time                 |                                 | Previous |
|-----------------------------------------------------------------|--------------------------|---------------------------------|----------|
| <ul><li>1: Admin Users</li><li>2: SNMP System Summary</li></ul> | Current Time             |                                 | 1        |
| 3: Port Management                                              | Current Time             | 11:23:20.144 UTC Mon Apr 1 2013 |          |
| 4: Wireless Management                                          | Mode                     |                                 |          |
| 5: RF Mobility and Country C                                    | Mode                     | NTP -                           |          |
| 6: Mobility Configuration                                       | NTP Server               |                                 |          |
| 7: WLANS                                                        | NTP Server               | 10 10 10 1                      |          |
| 8: 802.11 Configuration                                         | (Hostname/IPv4<br>/IPv6) | 10.10.10.1                      |          |

Step 13 Saving and Applying Wizard

I

Γ

| Wizard                                                                                                    | Save Wizard                                                                                                    |                                                                |                                                                                                    | Previous Apply                                                           |  |
|----------------------------------------------------------------------------------------------------|----------------------------------------------------------------------------------------------------|----------------------------------------------------------------|----------------------------------------------------------------------------------------------------|--------------------------------------------------------------------------|--|
| <ul> <li>1: Admin Users</li> <li>2: SNMP System Summary</li> </ul>                                                               | Stan 1: ADMIN licer                                                                                             |                                                                | Step 6: Mobility Configuration                                                                                                    |                                                                          |  |
| 3: Port Management 4: Wireless Management 5: RF Mobility and Country Code 6: Mobility Configuration 7: NA Mathematical Statement | User Name Step 2: SNMP System Summary                                                                           | P0D1                                                           | Mobility Mode<br>Mobility Mode<br>Oracle IP Address<br>Step 7: WLANs                                                                                              | Mobility Controller<br>Disabled<br>0.0.00 review info and<br>Click Apply |  |
| <ul> <li>Y: WLANS</li> <li>8: 802.11 Configuration</li> <li>9: Set Time</li> <li>Final : Save Wizard</li> </ul>                  | Location bidg5<br>Contact true<br>SNMP Logging Disabled<br>SNMP Global Trap Disabled<br>Step 3: Port Management |                                                                | WLAN ID 1<br>SSID NGWC1-1x<br>Profile Name NGWC1-1x<br>Note: WLAN created will have open authentication and will be in disabled i<br>Step 8: 802.11 Configuration |                                                                          |  |
|                                                                                                    | IP Address<br>Netmask<br>IPv6 Address<br>DHCP<br>DHCP IPv6<br>Stan 4: Windows Management                        | 22.22<br>255.255.255.0<br>-<br>22.2.1<br>-                     | 802.11 a/n<br>802.11 b/g/n                                                                                                    | Enabled<br>Enabled                                                       |  |
|                                                                                                    | Jep 4. Micros Hanagement<br>Interface<br>IP Address<br>IPv6 Address<br>DHCP<br>DHCP IPv6                        | VLAN 10<br>10.10.10.5<br>255.255.255.0<br>-<br>10.10.10.1<br>- | Mode<br>Time<br>NTP Server                                                                                                    | NTP<br>-<br>10.10.10.1                                                   |  |
|                                                                                                    | Step 5: RF Mobility and Country (                                                                               | Code                                                           |                                                                                                    |                                                                          |  |

Step 14 Confirmation Message–After pressing apply, please wait few seconds until the configurations have been applied. You should see the success message below. Click OK and this should conclude the initial Wizard configuration.

| Step 8- Success :802.11 configuration applied successfully<br>Step 9- Success :Time Configuration set successfully<br>OK                                                                                                    | 378 |
|----------------------------------------------------------------------------------------------------|-----|
| Step 1- Success :User name configuration applied successfully<br>Step 2- Success :SNMP configuration applied successfully<br>Step 3- Success :Port Management configuration applied successfully<br>Step 4- Success :Wireless Management configuration applied successfully<br>Step 5- Success :RF Mobility and Country Code configuration applied successfully.<br>Step 6- Success :Mobility configurations submitted successfully<br>Step 7- Success :Wireless Management configuration applied successfully. |     |

1

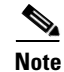

This concludes the Initial Wizard setup. Next section describes the AAA configuration.

# AAA Configuration for 802.1x WLAN Example

In this section you will setup AAA configuration.

Step 15 Configuring AAA settings for 802.1x WLAN–Under Configuration tab, choose Security.

| cisco Wireless Contro                                                                                                    | ller                                                     |                                                         |
|----------------------------------------------------------------------------------------------------|----------------------------------------------------------|---------------------------------------------------------|
| 👩 Home Monitor 🔻 C                                                                                                    | onfiguration 💌 Adminis                                   | tration V Help                                          |
| Wizard<br>1: Admin Users<br>2: SNMP System Summar<br>3: Port Management<br>4: Wireless Management<br>5: RF Mobility and Country Co<br>6: Mobility Configuration | Wizard<br>Controller<br>Wireless<br>Security<br>Commands | POD1<br>User name configuration applied<br>successfully |
| 7: WLANs                                                                                                    | Step 2: SNMP Sys                                         | tem Summary                                             |
| <ul> <li>8: 802.11 Configuration</li> <li>9: Set Time</li> </ul>                                                                                                | Location                                                 | bldg5                                                   |
| Final : Save Wizard                                                                                                    | SNMP Logging                                             | Disabled se                                             |

This will take you to the AAA configuration page:

| cisco Wireless Con                                                                                                    | troller         |                |        |                           |        | Sive Con          | guiadon ( Kenesh |
|----------------------------------------------------------------------------------------------------|-----------------|----------------|--------|---------------------------|--------|-------------------|------------------|
| 👌 Home - Monitor 💌                                                                                                    | Configuration 🔻 | Administration | нер    |                           |        |                   |                  |
| security                                                                                                    | Authentication  | 1              |        |                           |        |                   |                  |
| * AAA                                                                                                    | New Remove      |                |        |                           |        | Show Quick Filter | - 16             |
| Method LBIS     Server Groups     Server Groups     RADBUS     TACACS+ Servers     UDAP Servers     USers     WAC Fibering     A P Policy     Icroll EAP | Name            | Type           | Group1 | Group2<br>No data availab | Group3 | Group4            |                  |
| Wireless Protection Policies     CIDS     ACL     Web Auth                                                                                               |                 |                |        |                           |        |                   |                  |

Step 16 Radius Server Configuration–Expand Radius Tab and Click New

| cisco Wireless Cont | troller        |                |           |                   | 0 |
|---------------------|----------------|----------------|-----------|-------------------|---|
| 👌 Home Monitor 🔻    | Configuration  | ation 🛛 🔻 Help |           |                   |   |
| ecurity             | Radius Servers |                |           |                   |   |
| AAA                 | New Remove     |                |           |                   |   |
| Method Lists        | Server Name    | Address        | Auth Port | Acct Port         |   |
| Server Groups       |                |                |           |                   |   |
| ▼ RADIUS            |                |                |           | No data available |   |
| Servers             |                |                |           |                   |   |
| Fallback            |                |                |           |                   |   |
| TACACS+ Servers     |                |                |           |                   |   |
| LDAP Servers        |                |                |           |                   |   |
| Users               |                |                |           |                   |   |
| MAC Filtering       |                |                |           |                   |   |
| AP Policy           |                |                |           |                   |   |

Please enter the ISE/Radius server information as shown below. Once done, Click Apply.

| Security                         | RADIUS Servers<br>Radius Servers > New | Shared Secret is secret     | Apply |
|----------------------------------|----------------------------------------|-----------------------------|-------|
| * AAA                            |                                        |                             |       |
| <ul> <li>Method Lists</li> </ul> | Server Name                            | cisco                       | 7     |
| General                          | Server IP Address                      | 10.10.200.60                |       |
| Authentication                   | Shared Secret                          |                             |       |
| Accounting                       | Confirm Shared Secret                  | •••••                       |       |
| Authorization                    | Acct Port (0-65535)                    | 1813                        |       |
| Server Groups                    | Auth Port (0-65535)                    | 1812 change ports number to |       |
| ▼ RADIUS                         | Server Timeout (1-1000)secs            | 1813 and 1812 as shown      |       |
| Servers                          | Retry Count (0-100)                    |                             |       |
| Fallback                         |                                        |                             |       |

Γ

| Radius server Configured successfully |  |
|---------------------------------------|--|
| ОК                                    |  |

Click **Ok** and you should see the following window.

| cisco Wireless Con                | ntroller       |                |           |           |
|-----------------------------------|----------------|----------------|-----------|-----------|
| 🏠 Home 🛛 Monitor 🛛 🔻              | Configuration  | Administration | Help      |           |
| Security                          | Radius Servers |                |           |           |
| ▼ AAA                             | New Remove     |                |           |           |
| Method Lists                      | Server Name    | Address        | Auth Port | Acct Port |
| <ul> <li>Server Groups</li> </ul> |                |                |           |           |
| <ul> <li>RADIUS</li> </ul>        | Cisco          | 10.10.20       | 0.60 1812 | 1813      |
| Servers                           |                |                |           |           |

351383

I

**Step 17** Server Group Creation–Go to **Server Group > Radius > New** 

| Security                                                                                                    | Radius Server Group<br>Radius Server Group > New |                                      | Give cisco as name                                       | Apply |
|----------------------------------------------------------------------------------------------------|--------------------------------------------------|--------------------------------------|----------------------------------------------------------|-------|
| <ul> <li>AAA</li> <li>Method Lists</li> <li>General</li> <li>Authentication</li> <li>Accounting</li> <li>Authorization</li> <li>Server Groups</li> </ul> | Name<br>Group Type<br>Servers In This Group      | cisco<br>radius<br>Available Servers | Move cisco from Available<br>servers to Assigned Servers | 1     |

Once you click **Apply**, a confirmation pop-up appears:

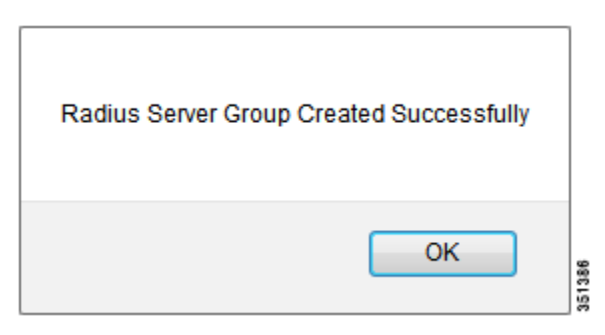

Click **Ok** and confirm the server group cisco is created.

Step 18 Creating AAA Method Lists for Authentication/Accounting/Authorization–Go to AAA > Method Lists > Authentication > New

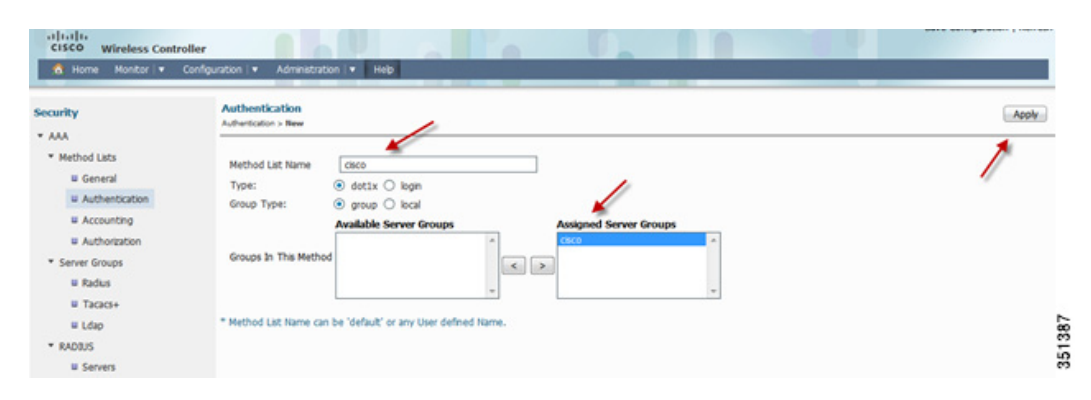

Once you click **Apply**, a confirmation pop-up appears:

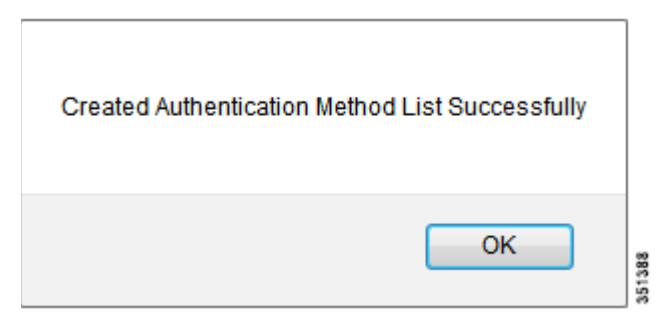

Click **Ok** and confirm the server group cisco is created. Repeat the same Step for Accounting and Authorization:

I

#### Accounting

| Security                                                                                                    | Accounting<br>Accounting > New                                                                                                    | Apply            |
|----------------------------------------------------------------------------------------------------|----------------------------------------------------------------------------------------------------|------------------|
| Add     Wethod Lists     W General     W Authentication     W Accounting     W Authorization     Server Groups     W Radus     W Tacacs+                                                                                                    | Method Lat Name<br>Type: © 60tlx 0 exec 0 identity 0 network<br>Available Server Groups<br>Groups In This Method<br>* Method Lat Name can be 'default' or any User defined Name. |                  |
|                                                                                                    |                                                                                                    |                  |
| illiifi<br>CISCO Wireless Cont<br>Rome Montor •                                                                                                    | Configuration • Administration • Help                                                                                                    |                  |
| Hanne Montor V                                                                                                    | Cenfguration I Mathematication I Help                                                                                                    |                  |
| Horne Montor      Montor      Montor | Notifier<br>Configuration I • Help<br>Accounting<br>Here Remove Sho<br>Hame Type Group1 Group2 Group3 Group4                                                                     | w Quick Fitter • |

1

#### Authorization

| curity                                                                                                    | Authorization                                                                                                    |                                |                  |        |                   | Apply |
|----------------------------------------------------------------------------------------------------|----------------------------------------------------------------------------------------------------|--------------------------------|------------------|--------|-------------------|-------|
| ***                                                                                                    | Authorization > New                                                                                                    | <u>_</u>                       |                  |        |                   | 1     |
| Method Lists                                                                                                    | Nethod List Name cisco                                                                                                    |                                |                  |        |                   | 1     |
| Authentication     Accounting                                                                                                    | Group Type:  group                                                                                                    | local     Server Ground     As | Contract Consume |        |                   |       |
| u Authorization                                                                                                    | Available                                                                                                    | ^                              | 40 Adver Groups  | *      |                   |       |
| Server Groups                                                                                                    | Groups In This Method                                                                                                    | < >                            |                  |        |                   |       |
| W Radus                                                                                                    |                                                                                                    | -                              |                  | -      |                   |       |
| # Tararsa                                                                                                    |                                                                                                    |                                |                  |        |                   |       |
| - 10000                                                                                                    | * Mathad List Name on he Matha                                                                                                 | or you likes defined lines     |                  |        |                   |       |
| W Ldap                                                                                                    | * Method List Name can be 'defau                                                                                               | ' or any User defined Name.    |                  |        |                   |       |
| # Ldap                                                                                                    | * Method Lat: Name can be 'defaul<br>ller<br>onfguration • Administration • Help<br>Authorization                              | t or any User defined Name.    |                  | _      |                   |       |
| U Ldap                                                                                                    | * Method Lat: Name can be 'defau<br>ller<br>onfiguration                                                                       | t or any User defined Name.    |                  |        | Show Quick Filter | •]    |
| E Ldap     Under     Wireless Contre     Home Hontor      Montor      Markot Lats     Second                                                                                                    | * Method Lat Name can be 'defaul<br>ller<br>onfguration                                                                        | C or any User defined Name.    | Group2           | Group3 | Show Quick Filter | •]    |
| i i Ldap<br>i Ldap<br>i L | * Method Lat Name can be 'defaul<br>Iler<br>onfiguration • Administration • Help<br>Authorization<br>Here Ramore<br>Harme Type | C or any User defined Name.    | Group2           | Group3 | Show Quick Fitter | •1    |

This will conclude Radius and AAA configuration. Next section is WLAN settings. Before moving on, please Save your configuration by clicking on **Save Configuration** in the upper right hand side of the GUI.

| uluilu<br>cisco Wireless C       | ontroller     |                |        |        | Save Config  | uration   Refresh |
|----------------------------------|---------------|----------------|--------|--------|--------------|-------------------|
| 👌 Home Monitor 🔹                 | Configuration | Administration | Help   |        |              |                   |
| Security                         | Authorization |                |        |        |              |                   |
| * AAA                            | New Remove    | e              |        | Show   | Quick Filter | - 8               |
| <ul> <li>Method Lists</li> </ul> | Name          | Туре           | Group1 | Group2 | Group3       | Grou              |
| General                          |               |                |        |        |              | 139               |
| Authentication                   | Cisco         | network        | cisco  | N/A    | N/A          | N/A S             |

# **801.1x WLAN Configuration Example**

I

In this section you will perform 802.1x WLAN configuration using ISE as a radius server

**Step 19** Enabling 802.1x on the entire system.

Under Configuration tab, navigate to Controller > System > General

| Wizard<br>Controller             |                      |                      |                      |
|----------------------------------|----------------------|----------------------|----------------------|
| Wireless<br>Security<br>Commands | Type<br>netwo        | ork                  |                      |
|                                  |                      |                      |                      |
|                                  |                      |                      |                      |
|                                  | Security<br>Commands | Security<br>Commands | Security<br>Commands |

Enable **Dot1x System Auth Control** and click **Apply**. Once you get a confirmation message, move to the next step.

| Controller                                                              | General                                       |                       | Apply |
|-------------------------------------------------------------------------|-----------------------------------------------|-----------------------|-------|
| ▼ System<br>■ General<br>■ Multicast                                    | Name<br>AP Muticast Mode                      | Controler<br>Uncast * | 1     |
| <ul> <li>Interfaces</li> <li>VLAN</li> </ul>                            | Fast SSID change<br>AP Falback                |                       |       |
| Internal DHCP Server     Management                                     | RF group name                                 | defaut<br>defaut      |       |
| <ul> <li>Mobility Management</li> <li>Mobility Global Config</li> </ul> | Temperature Value                             | 30 Degree Celsius     |       |
| Mobility Peer     Switch Peer Group                                     | Temperature Status<br>Dot1x System Auth Contr | GREEN                 |       |

#### Step 20 Edit WLAN Configuration and Assigning VLAN–Under Configuration tab, choose Wireless

1

| cisco Wireless Cor                          | troller                                |                        |       |
|---------------------------------------------|----------------------------------------|------------------------|-------|
| 👌 Home Monitor 🔻                            | Configuration 💌 Admi                   | nistration 🔻 Help      |       |
| Controller<br>• System                      | Wizard<br>Controller                   |                        |       |
| <ul><li>General</li><li>Multicast</li></ul> | Wireless<br>Security<br>Commands       | POD1-5760<br>Unicast V |       |
| Interfaces     VLAN                         | AP Fallback<br>Default Mobility Domain | ↓<br>v<br>rfdemo       | e e   |
| <ul> <li>Management</li> </ul>              | RF group name                          | rfdemo                 | 35139 |

Navigate to **Wireless > WLAN**, you should see the WLAN summary page:

| cisco Wireles                                  | s Controller                  |               |          |      | Save         | Configuration   Refresh |
|------------------------------------------------|-------------------------------|---------------|----------|------|--------------|-------------------------|
| 👌 Home Monito                                  | or 🔻 Configuration 💌 Administ | ration 🔻 Help |          |      |              |                         |
| Wireless                                       | WLANs                         |               |          |      |              |                         |
| * WLAN                                         | Mobility Anchor New Rem       | iove          |          | Show | Quick Filter | - 8                     |
| WLANs                                          | Profile                       | ID            | SSID     | V    | LAN          | Status                  |
| <ul> <li>Access Points</li> </ul>              |                               |               |          |      |              |                         |
| <ul> <li>802.11a/n</li> <li>Network</li> </ul> | □ NGWC1-1x                    | 1             | NGWC1-1x | 1    |              | Disabled                |

Select WLAN NGWC1-1x and then you will be able to edit its settings.

| 📩 Home Monitor 🔻                                                                                                    | Configuration                                                                            | l▼ Help                                                                     |                                      |                                             |           |         |
|----------------------------------------------------------------------------------------------------|------------------------------------------------------------------------------------------|-----------------------------------------------------------------------------|--------------------------------------|---------------------------------------------|-----------|---------|
| Wireless<br>* WLAN                                                                                                    | WLAN<br>WLAN > Edit<br>General Security QOS                                              | Advanced                                                                    |                                      |                                             |           | Apply 7 |
| <ul> <li>Access Points</li> <li>III APs</li> <li>Radios</li> <li>802.11a/n</li> <li>802.11b/g/n</li> <li>III Global AP Configuration</li> <li>III AP Configuration</li> </ul> | Profile Name<br>Type<br>SSID<br>Status<br>Security Policies                              | ngwc1-1x<br>WLAN<br>ngwc1-1x<br>[WPA2][Auth(802.1<br>(Modifications done of | Enable WL<br>x)]<br>under security t | LAN<br>tab will appear after applying the c | tranges.) |         |
| <ul> <li>R02.11a/n</li> <li>Network</li> <li>RRM</li> <li>General</li> </ul>                                                                                                  | Radio Policy<br>Interface/Interface Group(G)<br>Broadcast SSID<br>Multicast VLAN Feature | Al •<br>VLAN0010 •                                                          | -                                    | Choose your<br>Client VLAN                  |           |         |

Step 21 Apply Security Settings–Under Security tab, Layer 2. Make sure WPA+WPA2 is selected as Layer 2 Security and 802.1x is selected as an Auth Key Mgmt

| 👌 Home Monito                                                        | r 🛛 🔻 Configuration 🗍 👻 Administration 🗍 💌 Help                                                           |       |
|----------------------------------------------------------------------|----------------------------------------------------------------------------------------------------|-------|
| Wireless WLAN WLANs Access Points 802.11a/n 802.11b/g/n Media Stream | WLAN > Edit<br>General Security QOS Advanced<br>Layer2 Layer3 AMA Server<br>Layer 2 Security WPA + WPA2 + | Apply |
|                                                                      | WPA+WPA2 Parameters<br>WPA Policy<br>WPA2 Policy<br>WPA2 Encryption<br>AES TKIP<br>Auth Key Mgmt 802.1x • |       |

Under **WLAN > Security > AAA Server**, type cisco as the Authentication and Accounting Methods that we have created earlier under AAA.

| 👌 Home 🛛 Monitor 🛛 🔻                                                                                                    | Configuration    Administration    Help                                                                                                    |        |
|----------------------------------------------------------------------------------------------------|----------------------------------------------------------------------------------------------------|--------|
| Wireless<br>* WLAN<br>= WLANs                                                                                                    | WLAN<br>WLW > Edit<br>General Security QOS Advanced                                                                                                    | Apply  |
| <ul> <li>Access Points</li> <li>802.11a/n</li> <li>Network</li> <li>RRM</li> <li>Media Parameters</li> <li>Roaming Parameters</li> </ul> | Layer2     Layer3     AMA Server       Authentication Method     clsco     Enter cisco for auth and acct       Accounting Method     clsco     auth and acct       Local EAP Authentication | 351400 |

Under WLAN > Advanced, Enable Allow AAA Override

| Vireless<br>VILAN           | WLAN<br>WLAN > Edit<br>General Security Q                                                                                                    | XOS Advanced                            | Enable AAA Override                                                                                                    |        | Apply |
|-----------------------------|----------------------------------------------------------------------------------------------------|-----------------------------------------|----------------------------------------------------------------------------------------------------|--------|-------|
| Access Points<br>802.11a/n  | Allow AAA Override                                                                                                    |                                         | DHCP                                                                                                    |        | Î     |
| 802.11b/g/n<br>Media Stream | Coverage Hole Detection<br>Session Timeout (secs)<br>(0 - Infinity)<br>Aironet IE<br>Diagnostic Channel<br>P2P Blocking Action<br>Client Exclusion<br>Timeout<br>Value(secs)<br>Max Allowed Client | ♥<br>1800<br>Disabled ▼<br>♥<br>60<br>0 | DHCP Server override<br>DHCP Address Assignment required<br>DHCP Option 82<br>DHCP Option 82 Format<br>DHCP Option 82 Ascil Mode<br>DHCP Option 82 Rid Mode<br>NAC | None * |       |

Now Click Apply to enable the WLAN and its settings.

ſ

| Wireless                                          | WLAN > Edit                  |                                                          | Apply                                           |
|---------------------------------------------------|------------------------------|----------------------------------------------------------|-------------------------------------------------|
| WLANs                                             | General Security QOS         | Advanced                                                 |                                                 |
| Access Points                                     | Profile Name                 | NGWC1-1x                                                 | Click Apply to enable the                       |
| * 802.11a/n                                       | Type                         | WLAN                                                     | settings                                        |
| Network     RRM                                   | SSID                         | NGWC1-1x                                                 |                                                 |
| Media Parameters                                  | Status                       |                                                          |                                                 |
| Roaming Parameters                                | Security Policies            | [WPA2][Auth(802.1x)]<br>(Modifications done under securi | ty tab will appear after applying the changes.) |
| <ul> <li>CleanAir</li> <li>802.11b/g/n</li> </ul> | Radio Policy                 | All 💌                                                    |                                                 |
| Network                                           | Interface/Interface Group(G) | VLAN0010 -                                               |                                                 |
| ► RRM                                             | Broadcast SSID               |                                                          |                                                 |

1

Once you click **Apply**, you will be prompted with the message below. Click **Ok**.

| Changing WLAN parameters while it is enabled will cause the WLAN to be momentarily disabled and this may result in loss of<br>connectivity for some clients. Press OK to continue. |        |
|----------------------------------------------------------------------------------------------------|--------|
| OK Cancel                                                                                                    | 351403 |

Confirmation message appears. Click Ok.

| Configured the WLAN successfully |        |
|----------------------------------|--------|
| ОК                               | 351404 |

**Step 22** Saving Config–Once client verification is done, please save the configuration by selecting **Save Configuration** in the upper right hand side of the screen.

| cisco y    | reless Controller                                   | ation   Refresh |
|------------|-----------------------------------------------------|-----------------|
| 💧 Home     | Monitor 🕴 Configuration I 🖲 Administration I 🖲 Help |                 |
| Controller | General                                             | 51405           |
| * System   |                                                     |                 |

# Creating a Switch Peer Group (SPG) on Mobility Controller 5760 Example

In this section, you will be able to configure Switch Peer Group(SPG) and add members (Mobility Agent) to the Group on the Mobility Controller (MC).

Step 23 On the 5760 controller GUI, navigate to Configuration > Controller > Mobility Management

| cisco Wireless Con             | troller       |                  |                   |   | 0 |     |
|--------------------------------|---------------|------------------|-------------------|---|---|-----|
| 👌 Home Monitor   🔻             | Configuration | Administration   |                   |   |   |     |
| Controller                     | Wizard        |                  |                   |   |   |     |
| System                         | Controller    | _                |                   | _ |   |     |
| Internal DHCP Server           | Wireless      |                  | Controller        | ] |   |     |
| <ul> <li>Management</li> </ul> | Security      | st Mode          | Unicast 👻         |   |   |     |
| • Mobility Management          | Commanus      | change           |                   |   |   |     |
| Mobility Global Config         | AP Fallba     | ck.              |                   |   |   |     |
| Mobility Peer                  | Default M     | lobility Domain  | default           | ] |   |     |
| Switch Peer Group              | RF group      | name             | default           |   |   |     |
|                                | User idle     | timeout          | 300               | ] |   |     |
|                                | Temperat      | ture Value       | 29 Degree Celsius |   |   | 9   |
|                                | Temperat      | ture Status      | GREEN             |   |   | 140 |
|                                | Dot1x Sys     | stem Auth Contro |                   |   |   | 35  |

Step 24 Under Mobility Management tab, select Switch Peer Group tab. Click New and create a new Switch Peer Group (SPG1)

| or Home Monitor ▼ Co           | nfiguration    Administration    He | ip                             | _                 |                      |
|--------------------------------|-------------------------------------|--------------------------------|-------------------|----------------------|
| Controller                     | Mobility Switch Peer Groups         |                                |                   |                      |
| <ul> <li>System</li> </ul>     | New Remove                          |                                |                   |                      |
| General                        | Switch Peer Group Name              | Switch Peer Group Member Count | Bridge Domain ID  | Multicast IP Address |
| Multicast                      |                                     |                                |                   |                      |
| <ul> <li>Interfaces</li> </ul> |                                     |                                | No data available |                      |
| ▶ VLAN                         |                                     |                                |                   |                      |
| Internal DHCP Server           |                                     |                                |                   |                      |
| Management                     |                                     |                                |                   |                      |
| Mobility Management            |                                     |                                |                   |                      |
| Mobility Global Config         |                                     |                                |                   |                      |
| Mobility Peer                  |                                     |                                |                   |                      |
| Switch Peer Group              | -                                   |                                |                   |                      |

Step 25 Create new Switch Peer Group SPG1 and Click Apply

I

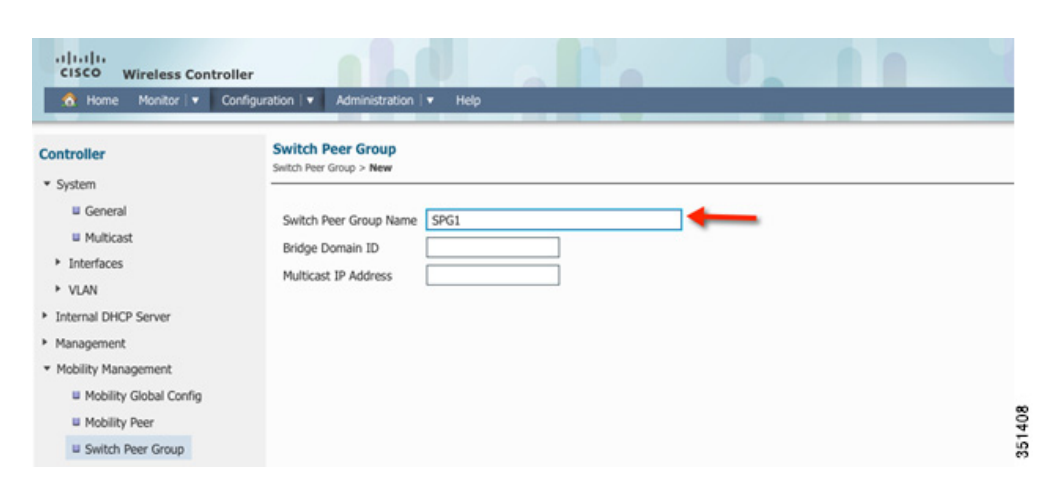

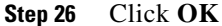

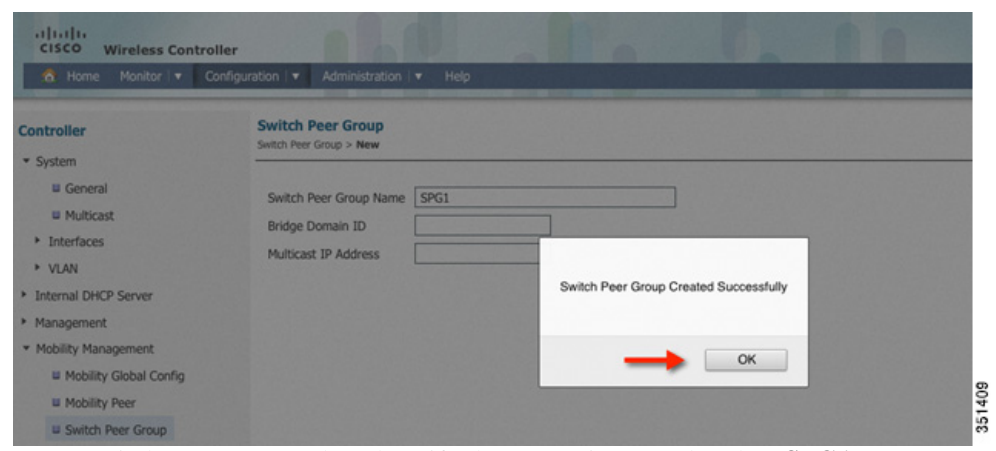

Step 27 Go to Switch Peer Group tab and Verify that SPG1 is created. Select SPG1

|                                         | Mobility Switch Deer Groups |                                |                  |                      |
|-----------------------------------------|-----------------------------|--------------------------------|------------------|----------------------|
| Controller                              | Probinty Switch Feel Groups |                                |                  |                      |
| <ul> <li>System</li> </ul>              | New Remove                  |                                |                  |                      |
| General                                 | Switch Peer Group Name      | Switch Peer Group Member Count | Bridge Domain ID | Multicast IP Address |
| Multicast                               |                             |                                |                  |                      |
| <ul> <li>Interfaces</li> </ul>          | SPG1                        | 0                              | 0                | 0.0.0.0              |
| ▶ VLAN                                  |                             |                                |                  |                      |
| Internal DHCP Server                    |                             |                                |                  |                      |
| <ul> <li>Management</li> </ul>          |                             |                                |                  |                      |
| <ul> <li>Mobility Management</li> </ul> |                             |                                |                  |                      |
| Mobility Global Config                  | Pouble Click SPG1           |                                |                  |                      |
| II Mobility Paar                        |                             |                                |                  |                      |
| = Producty PCC                          |                             |                                |                  |                      |

Step 28 Add member in SPG1 by clicking new

| uluulu<br>CISCO Wireless Control        | ler d                                                                    |                   |                     |                  |
|-----------------------------------------|--------------------------------------------------------------------------|-------------------|---------------------|------------------|
| & Home Monitor v Co                     | Administration V<br>Switch Peer Group > SPG1<br>Switch Peer Group > SPG1 | Help              |                     |                  |
| * System                                | New Remove                                                               |                   |                     | Show             |
| <ul> <li>Multicast</li> </ul>           | IP Address                                                               | Public IP Address | Control Link Status | Data Link Status |
| Interfaces                              |                                                                          |                   |                     |                  |
| VLAN                                    |                                                                          |                   | No data available   |                  |
| Internal DHCP Server                    |                                                                          |                   |                     |                  |
| <ul> <li>Management</li> </ul>          |                                                                          |                   |                     |                  |
| <ul> <li>Mobility Management</li> </ul> |                                                                          |                   |                     |                  |
| Mobility Global Config                  |                                                                          |                   |                     |                  |
| Mobility Peer                           |                                                                          |                   |                     |                  |
| u Switch Peer Group                     |                                                                          |                   |                     |                  |

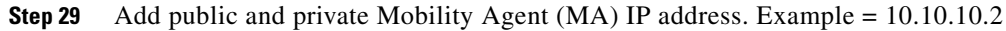

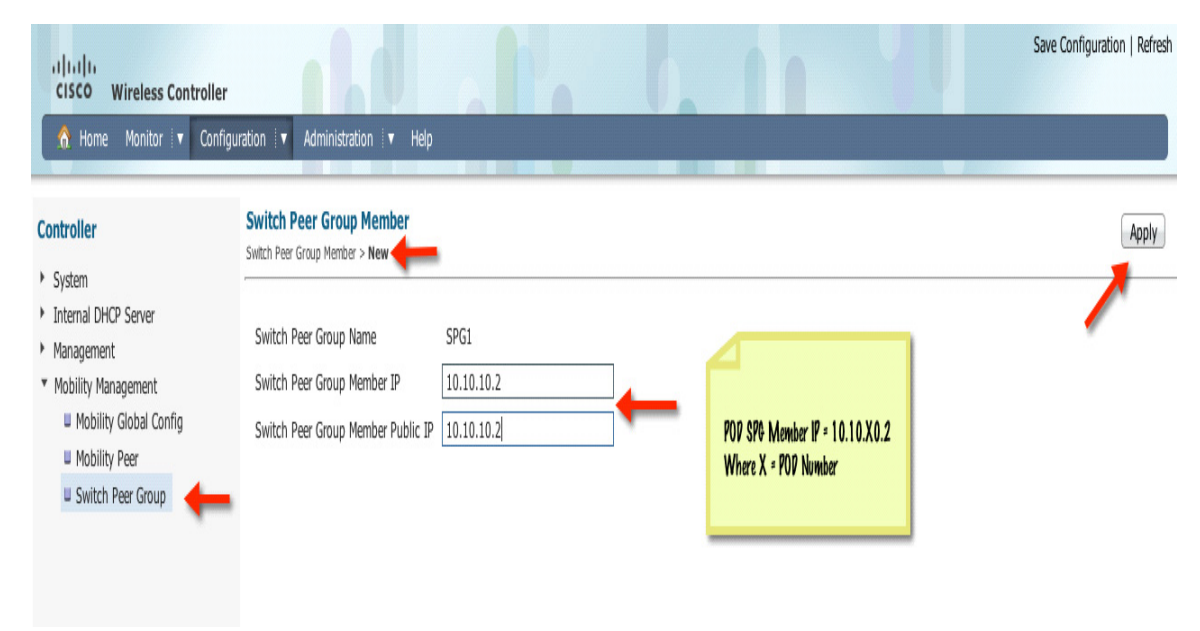

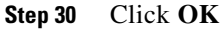

I

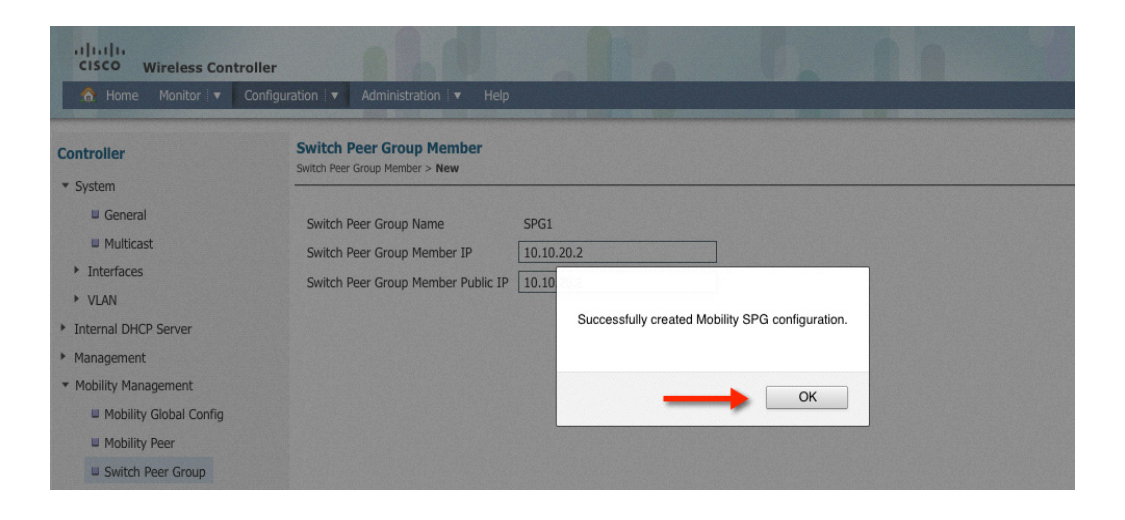

You can repeat this step to additional MA to the switch group or create a different SPG name. **Step 31** Go to **Switch Peer Group** tab and verify that Switch peer group Member Count is 1.

| uliulu<br>CISCO Wireless Control               | ler                         |                                | 1                |                      |
|------------------------------------------------|-----------------------------|--------------------------------|------------------|----------------------|
| Controller                                     | Mobility Switch Peer Groups |                                |                  |                      |
| * System                                       | New Remove                  |                                |                  |                      |
| <ul> <li>General</li> <li>Multicast</li> </ul> | Switch Peer Group Name      | Switch Peer Group Member Count | Bridge Domain ID | Multicast IP Address |
| Interfaces     VI AN                           | SPG1                        | 1 🔶                            | 0                | 0.0.0.0              |
| Internal DHCP Server                           |                             |                                |                  |                      |
| Management                                     |                             |                                |                  |                      |
| <ul> <li>Mobility Management</li> </ul>        |                             |                                |                  |                      |
| Mobility Global Config                         |                             |                                |                  |                      |
| Mobility Peer                                  |                             |                                |                  |                      |
| U Switch Peer Group                            |                             |                                |                  |                      |

Step 32 Click SPG1 and verify your MA address and control and data link status as Down. That's normal for now since you will be configuring the 3850 (MA) in the upcoming steps.

| CISCO Wireless Controll                                                                                                    | er                                                   |                                    |                     |                  | Save Configuration   Refres |
|----------------------------------------------------------------------------------------------------|------------------------------------------------------|------------------------------------|---------------------|------------------|-----------------------------|
| Controller<br>> System                                                                                                    | Switch Peer Group > SPG1<br>Switch Peer Group > SPG1 |                                    |                     |                  |                             |
| <ul> <li>Internal DHCP Server</li> </ul>                                                                                                    | New Remove                                           |                                    |                     | Show             | Quick Filter 🗾 🏅            |
| <ul> <li>Management</li> <li>Mobility Management</li> <li>Mobility Global Config</li> <li>Mobility Peer</li> <li>Switch Peer Group</li> </ul> | IP Address           10.10.10.2                      | Public IP Address       10.10.10.2 | Control Link Status | Data Link Status |                             |

# **Configuring Mobility between Mobility Agent (3850) and Mobility Controller** (5760) **Example**

Step 33 Follow the same steps outlined in the Basic Configuration for the CT5760/3850 Example to access and configure the 3850 switch. In this example, we will start with the Initial Wizard Configuration. Please note that there are differences between the 3850 and the 5760 Initial Wizard configuration.

Open a browser and type your 3850 IP address. For example:

https://10.10.10.2 Enter username: admin

| nentreactori | Required                                                                                                    |  |
|--------------|----------------------------------------------------------------------------------------------------|--|
| ?            | A username and password are being requested by http://10.10.10.2. The site says:<br>"level_15_or_view_access" |  |
| Jser Name:   | admin Pass: Cisco123                                                                                          |  |

Step 34 Landing Page for MA UA-C3850-24P. Select Wireless Web GUI

|       | ▶ ③ 10.10.20.2                                                                                                    | C ⊽ C |
|-------|----------------------------------------------------------------------------------------------------|-------|
| Ci    | sco Systems                                                                                                    |       |
| Ace   | cessing Cisco UA-C3850-24P "POD2-3850-sw"                                                                                                    |       |
|       | Telnet - to the router.                                                                                                    |       |
|       | <u>Show interfaces</u> - display the status of the interfaces.<br><u>Show diagnostic log</u> - display the diagnostic log.<br><u>Monitor the router</u> - HTML access to the command line interface at level 0.1.2.3.4.5.6.7.8.9.10.11.12.13.14.15 |       |
|       | Show tech-support - display information commonly needed by tech support.<br>Extended Ping - Send extended ping commands.                                                                                                    |       |
| 1     | <u>Wired Express Setup</u> - Configure basic connectivity on the Switch.<br><u>Wireless Web GUI</u> - Configure wireless on the Switch through the Web GUI interface.                                                                              |       |
| Helj  | p resources                                                                                                    |       |
| 1.2.3 | CCO at www.cisco.com - Cisco Connection Online, including the Technical Assistance Center (TAC).<br>tac@cisco.com - e-mail the TAC.                                                                                                    |       |
| 4.    | cs-html@cisco.com - e-mail the HTML interface development group.                                                                                                    |       |

Step 35 Login to the Home page of the 3850 and verify the software version, System model and system name.

Γ

| sco Wireless Cont      | roller   |                    | 20                 |                      |                   |        |
|------------------------|----------|--------------------|--------------------|----------------------|-------------------|--------|
| ome Monitor 🔻          | Configur | ation i 🔻 🛛        | Administration 🛛 🔻 | p                    |                   |        |
|                        |          |                    |                    |                      |                   |        |
| n Summary              |          |                    |                    | Rogue APs            |                   |        |
| em Time                |          | 12:02:33.6<br>2013 | 594 UTC Tue Apr 9  | Active Rogue APs     | 200               | Detail |
| ware Version           |          | 03.09.50.F         |                    | Active Rogue Clients | 1                 | Detail |
| Name                   |          | POD1-3850          |                    | Top MI All-          | ,                 | Detail |
| n Model                |          | UA-C3850-          | 48P 🔶              | TOP WLANS            |                   |        |
| ne                     |          | 3 days, 19         | hours, 27 minutes  | Profile Name         | Number of Clients |        |
| ement IP Address       |          | 10.10.10.2         | 2                  | NGWC1-1x             | 1                 |        |
| 11 a/n Network State   |          | Enabled            |                    | NGWC-WebGA           | 0                 |        |
| 11 b/g/n Network State |          | Enabled            |                    |                      |                   |        |
| vare Activation        |          | Detail             |                    |                      |                   |        |
| s Point Summarv        |          |                    |                    |                      |                   |        |
|                        | Total    | Up                 | Down               |                      |                   |        |
| a/n Radios             | 1        | 1                  | 0                  |                      |                   |        |
| b/g/n Radios           | 1        | 1                  | 0                  |                      |                   |        |
| °s                     | 1        | 1                  | 0                  |                      |                   |        |
| Summary                |          |                    |                    |                      |                   |        |
| ant Clients            |          | 1                  |                    |                      |                   |        |
| ded Clients            |          | D                  |                    |                      |                   |        |
| led Clients            |          | D                  |                    |                      |                   |        |

1

**Step 36** Under Configuration Tab, choose Wizard

| cisco Wireless Cont                                                                                                    | troller                                                                               |                       |      |
|----------------------------------------------------------------------------------------------------|---------------------------------------------------------------------------------------|-----------------------|------|
| Wizard<br>USCO Wireless Com<br>Monitor View<br>Wizard<br>USCO Monitor View<br>USCO Monitor View<br>USCO MONITOR<br>USCO MONITOR<br>US | Vizard<br>Configuration 🐨<br>Wizard<br>Controller<br>Wireless<br>Security<br>Commands | Administration V Help |      |
| Final : Save Wizard                                                                                                    |                                                                                       |                       | 2514 |

**Step 37** Configure admin username and passwords

| cisco Wireless Con        | troller           |                       | Save Configuration   Refresh                                                                                   |
|---------------------------|-------------------|-----------------------|----------------------------------------------------------------------------------------------------|
| 👌 Home - Monitor 🔻        | Configuration   • | Administration 🔻 Help | the second second second second second second second second second second second second second second second s |
| Wizard                    | ADMIN User        |                       | Next                                                                                                    |
| ■ 1: Admin Users          | -                 |                       | 1                                                                                                    |
| 2: SNMP System Summa      | UserName          | POD1                  |                                                                                                    |
| 3: Port Management        | Password          | •••••                 |                                                                                                    |
| 4: Wireless Management    | Confirm Password  | •••••                 |                                                                                                    |
| S: RF Mobility and Count  |                   |                       |                                                                                                    |
| 6: Mobility Configuration |                   |                       |                                                                                                    |
| 7: WLANs                  |                   |                       |                                                                                                    |
| 8: 802.11 Configuration   |                   |                       |                                                                                                    |
| 9: Set Time               |                   |                       | 420                                                                                                    |
| Final : Save Wizard       |                   |                       | 551                                                                                                    |

**Step 38** You can configure SNMP trap in this section, give a Location and Contact to proceed to next step.

| Home Monitor              | Configuration    | Administration V Help |          |
|---------------------------|------------------|-----------------------|----------|
| Wizard                    | SNMP System Su   | mmary                 | Previous |
| 1: Admin Users            | -                |                       | 1        |
| 2: SNMP System Summa      | Location         | bldg5                 | /        |
| U 3: Port Management      | Contact          | tme                   |          |
| 4: Wireless Management    | SNMP global trap | Disabled *            |          |
| S: RF Mobility and Count  | SNMP logging     | Disabled              |          |
| 6: Mobility Configuration |                  |                       |          |
| 7: WLANs                  |                  |                       |          |
| 8: 802.11 Configuration   |                  |                       |          |
| 9: Set Time               |                  |                       |          |
| Final : Save Wizard       |                  |                       |          |

Step 39 Management Interface Configuration–You can use the out of band Management Port to access the switch. Please enter the IP address/Netmask shown in the screen below and proceed to next screen for Wireless management configuration.

| 🏠 Home Monitor 🔻 Config         | uration   🔻 Administration | l▼ Help              |          |
|---------------------------------|----------------------------|----------------------|----------|
| Wizard                          | Management Port            |                      | Previous |
| u 1: Admin Users                | Interface:                 | Gigabit Ethernet 0/0 |          |
| 2: SNMP System Summary          | IP Address *               | 2.2.2.10             |          |
| 3: Management Port              | Netmask *                  | 255.255.255.0        | <i>"</i> |
| 4: Wireless Management          | IPV6 Address               |                      |          |
| 5: RF Mobility and Country Code | IPv4 DHCP Server           | 2.2.2.1              |          |
| 6: Mobility Configuration       | IPv6 DHCP Server           |                      |          |
| 7: WLANs                        |                            |                      |          |
| 8: 802.11 Configuration         | * fields are Mandatory     |                      |          |
| III 0: Sot Time                 |                            |                      |          |

Step 40 Wireless Management Configuration–This is where you can configure Wireless Management interface on the 3850 and assign it for a specific VLAN. Please assign VLAN IP and default gateway.

Note

I

AP is connected to Interface Gig1/0/3 marked as access port.

| izard                           | Wireless Management                                                                                                    | Previous Nex |
|---------------------------------|----------------------------------------------------------------------------------------------------|--------------|
| u 1: Admin Users                | Select Interface VLAN -                                                                                                    | 1            |
| 2: SNMP System Summary          | VLAN Id * 10                                                                                                    |              |
| 3: Management Port              | IP Address * 10.10.10.2                                                                                                    | -            |
| 4: Wireless Management          | Netmask * 255.255.0                                                                                                    |              |
| 5: RF Mobility and Country Code | IPv6 Address                                                                                                    |              |
| 6: Mobility Configuration       | IPv4 DHCP Server 10.10.10.1                                                                                                    |              |
| 7: WLANs                        | IPv6 DHCP Server                                                                                                    |              |
| 8: 802.11 Configuration         |                                                                                                    |              |
| 9: Set Time                     | SwitchPort Configurations                                                                                                    |              |
| E Final : Apply Wizard          | Avalable port<br>Gg1/0/1<br>Gg1/0/2<br>Gg1/0/2<br>Gg1/0/5<br>Gg1/0/5<br>Gg1/0/6<br>Gg1/0/1<br>Gg1/0/10<br>Gg1/0/12<br>Gg1/0/12 |              |

1

Step 41 Enter RF mobility domain name as rfdemo and Country code US

| Vizard                    | RF Mobility and Country Code                                            | Previous Next |
|---------------------------|-------------------------------------------------------------------------|---------------|
| 🛚 1: Admin Users          | -                                                                       | 1             |
| 2: SNMP System Summa      | RF Mobility                                                             |               |
| 3: Port Management        | RF Mobility rfdemo                                                      |               |
| 4: Wireless Management    |                                                                         |               |
| S: RF Mobility and Count  | Country Code                                                            |               |
| 6: Mobility Configuration | Country Code US 💌                                                       |               |
| I 7: WLANs                | Note: On applying Country Code the 802.11a/n and 802.11 b/g/n will be d | lisabled.     |
| 8: 802.11 Configuration   |                                                                         |               |
| 9: Set Time               |                                                                         |               |
| Final : Save Wizard       |                                                                         |               |
|                           |                                                                         |               |

**Step 42** Enter Mobility configuration. Define Mobility role as Mobility Agent and enter Mobility Controller public and private IP Address as 10.10.10.5. This is where you point the MA to the MC.

| CISCO Wireless Controller       |                                            |                  |         | Save Configuration   Refresh |
|---------------------------------|--------------------------------------------|------------------|---------|------------------------------|
| 🏠 Home Monitor 🔽 Configu        | ration 🛛 🔻 Administration 🕅 🔻 Help         |                  |         |                              |
| Wizard                          | Mobility Configuration                     |                  |         | Previous Next                |
| 1: Admin Users                  |                                            |                  |         |                              |
| 2: SNMP System Summary          | Mobility Role                              | Mobility Agent 💌 |         | Γ                            |
| 3: Management Port              | Mobility Controller IP Address             | 10.10.10.5       | MC IP   | 4                            |
| 4: Wireless Management          | Mobility Controller Public IP Address      | 10.10.10.5       | Address |                              |
| 5: RF Mobility and Country Code | Mobility Protocol Port                     | 16666            |         |                              |
| ■ 6: Mobility Configuration     | Mobility Switch Peer Group Name            | SPG1             |         |                              |
| U 7: WLANs                      | DTLS Mode                                  | Enabled          |         |                              |
| 8: 802.11 Configuration         | Mobility Domain ID for 802.11r             | 0xac34           |         |                              |
| 9: Set Time                     | Mobility Keepalive Interval (1-30)sec      | 10               |         |                              |
| Final : Apply Wizard            | Mobility Keepalive Count (3-20)            | 3                |         |                              |
|                                 | Mobility Control Message DSCP Value (0-63) | 0                |         |                              |
|                                 | Switch Peer Group Members Configured       | 0                |         |                              |

**Step 43** Enter WLAN ID as 1 and SSID/Profile information as ngwc1-1x

| Wizard                                                                                                    | WLANs                                                                                    |                         | Previous Next |
|----------------------------------------------------------------------------------------------------|------------------------------------------------------------------------------------------|-------------------------|---------------|
| 1: Admin Users     2: SNMP System Summe     3: Port Management     4: Wireless Management     5: RF Mobility and Count | WLAN ID 1<br>SSID NGWC1-1x<br>Profile Name NGWC1-1x<br>Note: WLAN created will have open | Creating 802.1x<br>WLAN | 1             |
| <ul> <li>7: WLANs</li> </ul>                                                                                           |                                                                                          |                         |               |
| 8: 802.11 Configuration                                                                                                |                                                                                          |                         |               |
| 9: Set Time                                                                                                    |                                                                                          |                         | 426           |
| Final : Save Wizard                                                                                                    |                                                                                          |                         | 351           |

Step 44 Enable Radios as shown below and click Next

| altalta<br>CISCO Wireless Controller |                                             |             | Save Configuration   Refresh |
|--------------------------------------|---------------------------------------------|-------------|------------------------------|
| The Monitor Configu                  | Ration  Administration 802.11 Configuration | • Help      | Previous Net                 |
| = 1: Admin Users                     |                                             |             | <b>†</b>                     |
| 2: SNMP System Summary               | 802.11 a/n                                  | C Enabled   | /                            |
| 3: Port Management                   | 802.11 b/g/n                                | · 🗹 Enabled |                              |
| 4: Wireless Management               |                                             |             |                              |
| S: RF Mobility and Country Code      |                                             |             |                              |
| 6: Mobility Configuration            |                                             |             |                              |
| 7: WLANs                             |                                             |             |                              |
| # 8: 802.11 Configuration            |                                             |             |                              |
| # 9: Set Time                        |                                             |             |                              |
| Final : Save Wizard                  |                                             |             |                              |
|                                      |                                             |             |                              |

**Step 45** Set time as NTP or Manual

Γ

| 🚯 Home Monitor 🔻 Config           | uration I 🔹 Administra | ston • Help                      |          |
|-----------------------------------|------------------------|----------------------------------|----------|
| Vizard                            | Set Time               |                                  | Previous |
| I: Admin Users                    |                        |                                  |          |
| # 2: SNMP System Summary          | Current Time           |                                  |          |
| B 3: Port Management              | Current Time           | *12:29:35.792 UTC Mon Apr 1 2013 |          |
| # 4: Wireless Management          | Mode                   |                                  |          |
| # 5: RF Mobility and Country Code | Mode                   | Manual v                         |          |
| 6: Mobility Configuration         | Date                   | Manual                           |          |
| # 7: WLANs                        | Vest                   | 2013 *                           |          |
| # 8: 802.11 Configuration         | Hear                   | 4012                             |          |
| # 9: Set Time                     | Month                  | April *                          |          |
| Final : Save Wizard               | Dey                    | 1 •                              |          |
|                                   | Time                   |                                  |          |
|                                   | Hour                   | 12 -                             |          |
|                                   | Minute                 | 29 *                             |          |
|                                   | Seconds                | 35 *                             |          |
|                                   | Time Zone              |                                  |          |

Step 46 Enter NTP server as 10.10.10.1 as an example and click Next

| CISCO Wireless Controller                                                                                                    | aration I 🔻 Administration                               | I ▼ Help                         | Save Configuration   Refresh |
|----------------------------------------------------------------------------------------------------|----------------------------------------------------------|----------------------------------|------------------------------|
| Wizard                                                                                                    | Set Time                                                 |                                  | Previous Next                |
| <ul> <li>1: Admin Users</li> <li>2: SNMP System Summary</li> <li>3: Port Management</li> <li>4: Ministry Management</li> </ul>                                                                                            | Current Time                                             | *12:29:35.792 UTC Mon Apr 1 2013 | 1                            |
| <ul> <li>+ Wretess Management</li> <li>5: RF Mobility and Country Code</li> <li>6: Mobility Configuration</li> <li>7: WLANs</li> <li>8: 802.11 Configuration</li> <li>9: Set Time</li> <li>Final : Save Wizard</li> </ul> | Mode<br>NTP Server<br>NTP Server<br>(Hostname/IPv4/IPv6) | NTP v (10.10.10.1                |                              |

1

Step 47 At Save Wizard page verify Mobility Configuration, WLAN and Wireless Management configuration for your Network

| Wizard                          | Save Wizard                                                                                                    |                                                                |                                | Previous Apply         |  |
|---------------------------------|----------------------------------------------------------------------------------------------------|----------------------------------------------------------------|--------------------------------|------------------------|--|
| 1: Admin Users                  |                                                                                                    |                                                                |                                |                        |  |
| 2: SNMP System Summary          | Step 1: ADMIN User                                                                                              |                                                                | Step 6: Mobility Configuration |                        |  |
| 3: Port Management              |                                                                                                    |                                                                | Mobility Mode                  | Mobility Agent         |  |
| 4: Wireless Management          | User Name                                                                                                    | POD1                                                           | Mobility Oracle                | Disabled               |  |
| 5: RF Mobility and Country Code |                                                                                                    |                                                                | Oracle IP Address              | undefined              |  |
| 6: Mobility Configuration       | Step 2: SNMP System Summary                                                                                     |                                                                | Step 7: WLANs                  |                        |  |
| 7: WLANs                        | Location                                                                                                    | bldg5                                                          | WLAN ID                        | 1                      |  |
| 8: 802.11 Configuration         | Contact                                                                                                    | tme                                                            | SSID                           | NGWC1-1x               |  |
| u 9: Set Time                   | SNMP Logging<br>SNMP Global Trap                                                                                | Disabled                                                       | Prome Name                     | NGWCI-IX               |  |
| ■ Final : Save Wizard           |                                                                                                    |                                                                |                                |                        |  |
|                                 | Step 3: Port Management                                                                                         |                                                                | Step 8: 802.11 Configuration   |                        |  |
|                                 | IP Address<br>Netmask<br>IPv6 Address<br>DHCP<br>DHCP IPv6                                                      | 2.2.2<br>255.255.255.0<br>-<br>2.2.2.1<br>-                    | 802.11 a/n<br>802.11 b/g/n     | Enabled<br>Enabled     |  |
|                                 | Step 4: Wireless Management                                                                                     |                                                                | Step 9: Set Time               |                        |  |
|                                 | Interface<br>IP Address<br>Netmask<br>IPV6 Address<br>DHCP<br>DHCP IPV6<br>Step 5: RF Mobility and Country Code | VLAN 10<br>10.10.10.2<br>255.255.255.0<br>-<br>10.10.10.1<br>- | Mode<br>Time<br>NTP Server     | NTP<br>-<br>10.10.10.1 |  |
|                                 | RF Mobility<br>Country Code                                                                                     | rfdemo                                                         |                                |                        |  |

**Step 48** Apply Changes and verify that all the configurations are successfully applied.

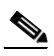

**Note** It will take few seconds for the changes to be applied. Do not multiple click.

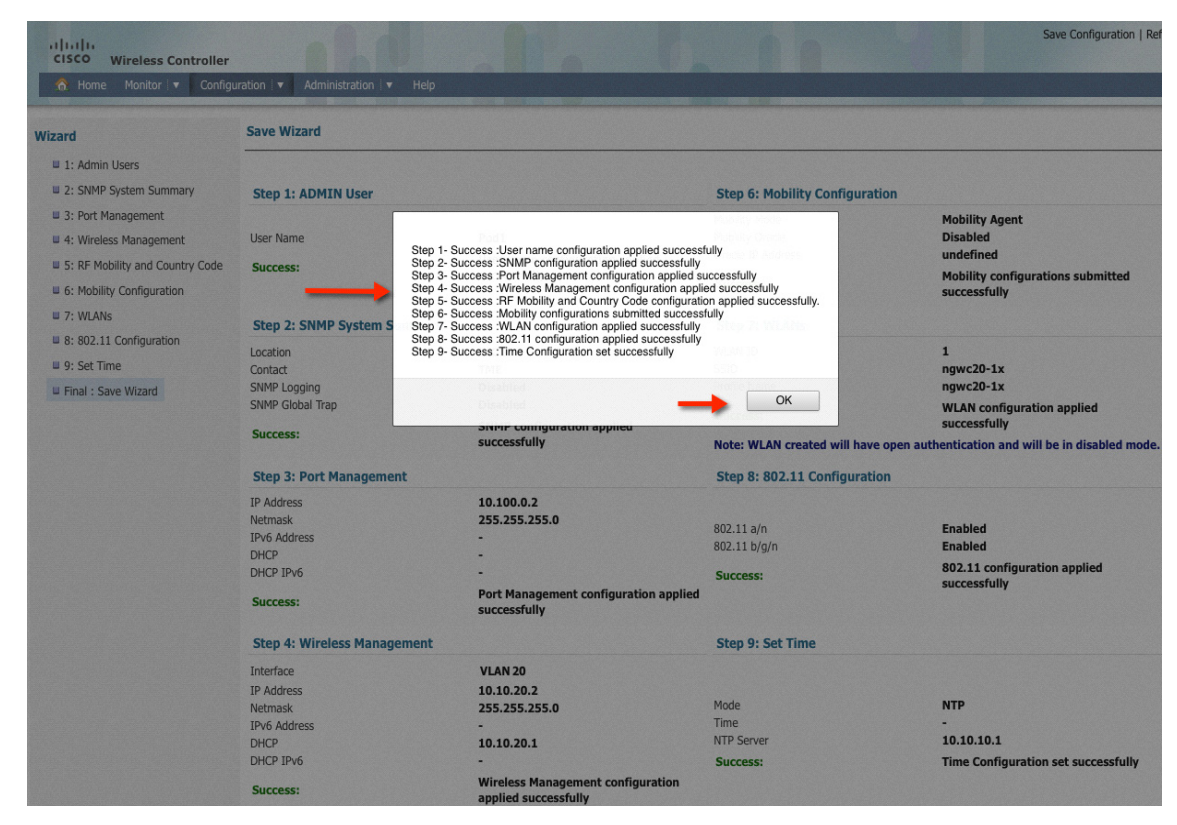

Step 49 The below screenshot displays the final success page where you can verify your configuration changes.

ſ

| Wizard                          | Save Wizard                          |                                                           |                                                                                |                                                |  |
|---------------------------------|--------------------------------------|-----------------------------------------------------------|--------------------------------------------------------------------------------|------------------------------------------------|--|
| 🛙 1: Admin Users                |                                      |                                                           |                                                                                |                                                |  |
| 2: SNMP System Summary          | Step 1: ADMIN User                   |                                                           | Step 6: Mobility Configuration                                                 |                                                |  |
| 3: Port Management              |                                      |                                                           | Mobility Mode                                                                  | Mobility Agent                                 |  |
| 4: Wireless Management          | User Name                            | POD1                                                      | Mobility Oracle                                                                | Disabled                                       |  |
| 5: RF Mobility and Country Code | Success:                             | User name configuration applied successfully              | Success:                                                                       | Mobility configurations submitted successfully |  |
| 6: Mobility Configuration       |                                      |                                                           |                                                                                | ······, ·····,                                 |  |
| 7: WLANs                        | Step 2: SNMP System Summary          |                                                           | Step 7: WLANs                                                                  |                                                |  |
| 8: 802.11 Configuration         | Location                             | bldg5                                                     | WLAN ID<br>SSID                                                                | 1<br>NGWC1-1x                                  |  |
| 9: Set Time                     | SNMP Logging                         | Disabled                                                  | Profile Name                                                                   | NGWC1-1x                                       |  |
| □ Final : Save Wizard           | SNMP Global Trap                     | Disabled                                                  | Success:                                                                       | WLAN configuration applied successfully        |  |
|                                 | Success:                             | SNMP configuration applied successfully                   | Note: WLAN created will have open authentication and will be in disabled mode. |                                                |  |
|                                 | Step 3: Port Management              |                                                           | Step 8: 802.11 Configuration                                                   |                                                |  |
|                                 | IP Address                           | 2.2.2.2                                                   |                                                                                |                                                |  |
|                                 | Netmask                              | 255.255.255.0                                             | 907 11 -/-                                                                     | Fachlad                                        |  |
|                                 | DHCP                                 | 2.2.2.1                                                   | 802.11 b/g/n                                                                   | Enabled                                        |  |
|                                 | DHCP IPv6                            | -                                                         | Success:                                                                       | 802.11 configuration applied successfully      |  |
|                                 | Success:                             | Port Management configuration applied<br>successfully     |                                                                                |                                                |  |
|                                 | Step 4: Wireless Management          |                                                           | Step 9: Set Time                                                               |                                                |  |
|                                 | Interface                            | VLAN10                                                    |                                                                                |                                                |  |
|                                 | IP Address                           | 10.10.10.2                                                | Mode                                                                           | NTD                                            |  |
|                                 | IPv6 Address                         | -                                                         | Time                                                                           | -                                              |  |
|                                 | DHCP                                 | 10.10.10.1                                                | NTP Server                                                                     | 10.10.10.1                                     |  |
|                                 | DHCP IPv6                            | -                                                         | Success:                                                                       | Time Configuration set successfully            |  |
|                                 | Success:                             | Wireless Management configuration applied<br>successfully |                                                                                |                                                |  |
|                                 | Step 5: RF Mobility and Country Code |                                                           |                                                                                |                                                |  |
|                                 | RF Mability<br>Country Code          | rfdemo<br>US                                              |                                                                                |                                                |  |

### Exercise – Verify New Mobility on MA 3850 and MC 5760

Step 50 Now on Mobility Agent 3850, navigate to Configuration > Controller > Mobility Management

1

1

| Home Monitor  | Configuration 🖹      | Administration | - Help         |             |                 |         |             |               |                 |                |   |
|---------------|----------------------|----------------|----------------|-------------|-----------------|---------|-------------|---------------|-----------------|----------------|---|
| reless        | Wizard               | Radios         |                |             |                 |         |             |               |                 |                |   |
| Access Points | Controller ┥         | -              |                |             |                 |         |             |               | Show Quick Filb | er             | • |
|               | Wireless<br>Security |                | Base Radio MAC | Admin State | Operation State | Channel | Power Level | Oean-Air Admi | Clean-Air Oper  | Clean-Air Capa |   |
|               | Commande             |                |                | Freddard    | 11.             |         | 70/#1       | Easthlad      | D               | Max            |   |

Step 51 Select Mobility Global Config and verify the Mobility role as Mobility Agent and Mobility Controller IP address as your MC 10.10.10.5

| CISCO Wireless Controller                                                                                                    | ration   V Administration   V Help                                                                                                    |                                                                                                    | Save Configuration   Refresh |
|----------------------------------------------------------------------------------------------------|----------------------------------------------------------------------------------------------------|----------------------------------------------------------------------------------------------------|------------------------------|
| Controller                                                                                                    | Mobility Agent Configuration                                                                                                    |                                                                                                    | Apply                        |
| <ul> <li>System</li> <li>Internal DHCP Server</li> <li>Management</li> <li>Mobility Management</li> <li>Mobility Global Config</li> <li>Mobility Peer</li> <li>Switch Peer Group</li> </ul> | Mobility Role<br>Mobility Controller IP Address<br>Mobility Controller Public IP Address<br>Mobility Protocol Port<br>Mobility Switch Peer Group Name<br>DTLS Mode<br>Mobility Domain ID for 802.11r<br>Mobility Keepalive Interval (1-30)sec<br>Mobility Keepalive Count (3-20)<br>Mobility Control Message DSCP Value (0-63)<br>Switch Peer Group Members Configured | Mobility Agent       10.10.10.5       10.10.10.5       16666       SPG1       Enabled       0xac34       10       3       0       0       0 |                              |

Step 52 Now switch back to you Mobility Controller https://10.10.10.5

ſ

Step 53 Go to Configuration > Controller > Mobility Management > Switch Peer Group and then Click SPG1

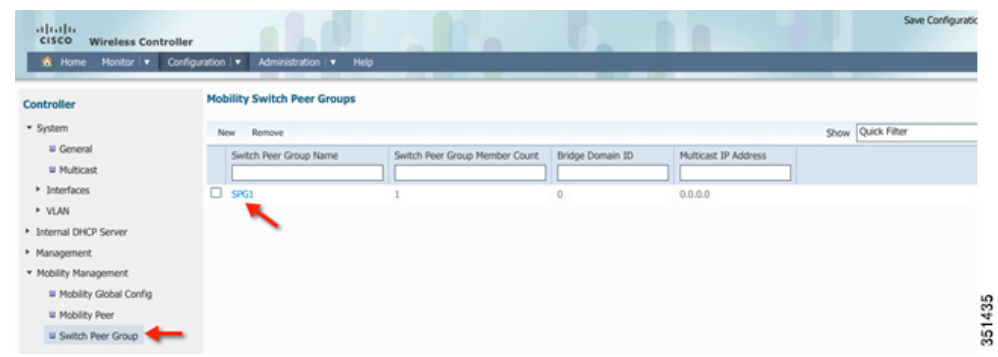

Step 54 Check you MA IP Address 10.10.10.2 and verify that control link status and data link status is UP. If link is still showing down then refresh page. It usually takes around a minute for the link to show as Up.

| uration    ▼ Administration    ▼ He                  | Нр                                                                                                    |                                                                                                    |                                                                                                    | Save Con                                                                                                    | figuration   Refresh                                                                                                    |
|------------------------------------------------------|----------------------------------------------------------------------------------------------------|----------------------------------------------------------------------------------------------------|----------------------------------------------------------------------------------------------------|----------------------------------------------------------------------------------------------------|----------------------------------------------------------------------------------------------------|
| Switch Peer Group > SPG1<br>switch Peer Group > SPG1 |                                                                                                    |                                                                                                    |                                                                                                    | Show Quick Filter                                                                                                    |                                                                                                    |
| IP Address 10.10.10.2                                | Public IP Address       10.10.10.2                                                                                                    | Control Link Status                                                                                                    | Data Link Status                                                                                                    |                                                                                                    |                                                                                                    |
|                                                      | vration <ul> <li>Administration</li> <li>He</li> </ul> <ul> <li>Switch Peer Group &gt; SPG1</li> <li>Switch Peer Group &gt; SPG1</li> <li>New Remove</li> <li>IP Address</li> <li>10.10.10.2</li> </ul> <ul> <li>Interview</li> <li>Interview</li> <li>Interview</li> <li>Interview</li> <li>Interview</li> <li>Interview</li> <li>Interview</li> <li>Interview</li> <li>Interview</li> <li>Interview</li> </ul> <ul> <li>Interview</li> <li>Interview</li></ul> | Indiana     Indiana     Switch Peer Group > SPG1     Switch Peer Group > SPG1     New Remove     IP Address     IP Address     ID 10.10.10.2     10.10.10.2 | Image: synth stration       Velocity         Switch Peer Group > SPG1         Switch Peer Group > SPG1         New Remove         IP Address       Control Link Status         10.10.10.2       UP         OP MA IP = 10.10.X0.2       Where X = POP Number | Institution       Image: Market Peer Group > SPG1         Switch Peer Group > SPG1         New Remove         Image: Problem Peer Group > SPG1         Image: Problem Peer Group > SPG1         Image: Pr | Save Con       Initiatization (Initiatization (Initiatio) (Initiation (Initiation ( |

I

1

#### Step 55 Now go to Monitor > Controller > Mobility > Mobility Statistics

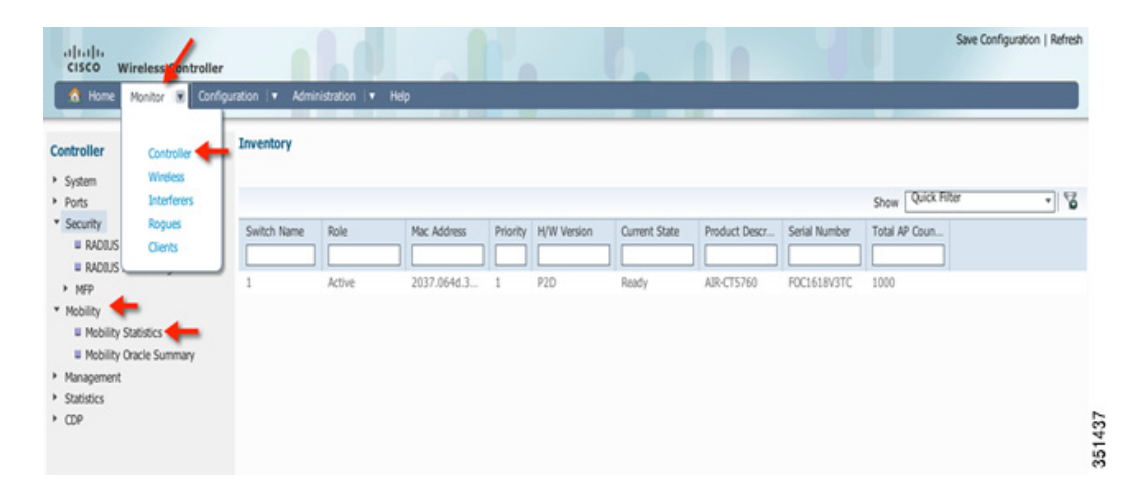

**Step 56** Verify Mobility statistics

| ontroller               | Mobility Statistics                                |                                               |     | Clear Stats |
|-------------------------|----------------------------------------------------|-----------------------------------------------|-----|-------------|
| System                  | <ul> <li>Global Mobility Statistics</li> </ul>     | <ul> <li>Mobility Agent Statistics</li> </ul> |     |             |
| Ports                   | Rx Total 1                                         | Rx Total                                      | 0   |             |
| Security                | Tx Total 1                                         | Rx Errors                                     | o 🛻 |             |
| Mobility                | Resource Allocation 2                              | Protocol Rx Errors                            | 0   |             |
| Mobility Statistics     | Resource Free 2                                    | Protocol Tx Errors                            | 0   |             |
| Mobility Oracle Summary | Rx Errors 0                                        | Messages Retransmitted                        | 0   |             |
| Management              | Tx Errors 0                                        | State Transitions Disallowed                  | 0   |             |
| Statistics              | Resource Unavailable 0                             | Total clients                                 | 0   |             |
| W AP Join               |                                                    | Local clients                                 | 0   |             |
| CDP                     | W Malife Control of Control of                     | Anchored clients                              | 0   |             |
|                         | <ul> <li>Mobility Controller Statistics</li> </ul> | Foriegned clients                             | 0   |             |
|                         |                                                    | Initiator Statistics                          |     |             |
|                         | KK Emors 0                                         | Handoff Requests Sent                         | 0   |             |
|                         | Protocol Rx Errors 0                               | Handoff Replies Received                      | 0   |             |
|                         | Protocol Tx Errors 0                               | Handoff as Local Received                     | 0   |             |
|                         | Messages Retransmitted 0                           | Handoff as Foreign Received                   | 0   |             |
|                         | Handoff Requests Received 0                        | Inter-group Handoff Received                  | 0   |             |
|                         | Handoff Completes Received 0                       | Intra-group Handoff Received                  | 0   |             |
|                         | Client Delete Received 0                           | Handoff Denys Received                        | 0   |             |
|                         | Handoff Requests Forwarded 0                       | Anchor Request Sent                           | 0   |             |
|                         | Handoff Completes Forwarded 0                      | Anchor Deny Received                          | 0   |             |
|                         | Client Delete Forwarded 0                          | Anchor Grant Received                         | 0   |             |
|                         |                                                    | Responder Statistics                          |     |             |
|                         |                                                    | Handoff Requests Received                     | 0   |             |
|                         |                                                    | Handoff Requests Ignored                      | 0   |             |
|                         |                                                    | Ping Pong Handoff Requests Dropped            | 0   |             |

# **Monitoring: Verify AP Registration Example**

In this section, you monitor and verify AP and Client connectivity.

Step 57

Γ

Go to **Monitor > Wireless > Access Points** 

| 10 Home                                               | Monitor 🗶 Con                               | guration v Administratio                                                                                                    | • Hep                                                                           |       |
|-------------------------------------------------------|---------------------------------------------|----------------------------------------------------------------------------------------------------|---------------------------------------------------------------------------------|-------|
| ontroller                                             | Controller                                  | General                                                                                                    |                                                                                 | Apply |
| System<br>Internal DHC<br>Management<br>Mobility Mana | Windess<br>Interferers<br>Rogues<br>Clients | Name<br>AP Multicast Mode<br>Fast SSID change<br>RF group name<br>User idle timeout<br>Temperature Value<br>Temperature Status<br>Dot1x System Auth Cor | POD2-3850-ow<br>Unicast •<br>default<br>300<br>28 Degree Celsius<br>GatEN<br>ol |       |
|                                                       |                                             |                                                                                                    |                                                                                 |       |

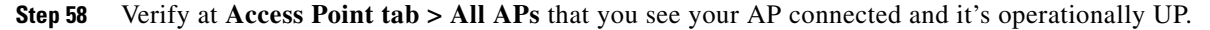

| reless 802.11a/n Radios                                                                                                |               |
|----------------------------------------------------------------------------------------------------|---------------|
| Jonar Deinte                                                                                                    | Filter •      |
| W 802.11a/n statistics AP name Base Radio MAC Admin State Operation St Channel Power Level Clean-Air Admi Clean-Ar Opr | Gean-Air Capa |

I

1

Click the AP and you can check the radio stats, Channel assignment and RF Parameters

| kozes Points<br>W 862.112/n statistics<br>W 862.113/g/n statistics | ▼ General Details           Number of Sists         2           AP Name         AP5000           MAC Address         6C-201-56-A6:34:72           Sist ID         0           Radio Type         802.11b/g           Subband Type         All | Load Profile Passed     Raceive Utilization (%) 0     Transmit Utilization (%) 2     Channel Utilization (%) 74                                |
|--------------------------------------------------------------------|----------------------------------------------------------------------------------------------------|----------------------------------------------------------------------------------------------------|
|                                                                    | Coverage Information     Coverage Profile Passed     Interference Profile Failed                                                                                                    | Channel Assignment Information     Channel Change Count S     Lat Channel Change Time Tue May 28 54:55:22 2013     Recommended Best Channel 11 |

# Monitoring: Verify Client Connectivity Example

**Step 59** Connecting a Client to your 802.1x WLAN–Go to **Monitor > Clients** and check that the client is connected.

| 🚯 Home 🛛 Me    | onitor 🛛 🔻 | Configuration 🔻 Admini | stration 🔻 Help |  |                   |     |
|----------------|------------|------------------------|-----------------|--|-------------------|-----|
| ients          | R          | Clients                |                 |  |                   |     |
| Client Details |            |                        |                 |  | Show Quick Filter | - 5 |
|                |            |                        |                 |  |                   |     |

| 1100           |                                       |                   |                                   |                   |
|----------------|---------------------------------------|-------------------|-----------------------------------|-------------------|
| Client Details | Cient > Detail                        |                   |                                   |                   |
| Uients         | <ul> <li>Client Properties</li> </ul> |                   | <ul> <li>AP Properties</li> </ul> |                   |
|                | Mac Address                           | 64:A3:CB:4C:D6:8C | AP Address                        | 54:78:1A:BF:B1:20 |
|                | IPv4 Address                          | 10.10.10.153      | AP Name                           | AP3600            |
|                | IPv6 Address                          | None              | АР Туре                           | 802.11n           |
|                | User Name                             | None              | Wlan Profile                      | testbeta          |
|                | Port Number                           | 1                 | Status                            | Associated        |
|                | Interface                             | VLAN0010          | Association ID                    | 1                 |
|                | Vlan ID                               | 10                | 802.11 Authentication             | Open System       |
|                | CCX Version                           | No CCX support    | Reason Code                       | 1                 |
|                | E2E Version                           | No E2E support    | Status Code                       | 0                 |
|                | Mobility Role                         | Local             | CF Pollable                       | Not implemented   |
|                | Policy Manager State                  | RUN               | CF Pollable Request               | Not implemented   |
|                | Management Frame Protection           | n Disabled        | Short Preamble                    | Not implemented   |
|                | Uptime(sec)                           | 50                | PBCC                              | Not implemented   |
|                | Power Save Mode                       | ON                | Channel Agility                   | Not implemented   |
|                | Current TxRateSet                     | m7                | Re-Authentication Timeout         | N/A               |

### Configure Mobility Oracle, Mobility Peer and Verify Statistics on MC 5760 Example

Step 60 Now login back to Mobility Controller 5760 GUI using https://10.10.10.5 and navigate to Configuration > Controller > Mobility Management and enable Mobility Oracle as shown below. Click Apply.

| Controller                              | Mobility Controller Configuration      |                     |  |
|-----------------------------------------|----------------------------------------|---------------------|--|
| ▼ System                                |                                        |                     |  |
| U General                               | Mobility Role                          | Mobility Controller |  |
| Multicast                               | Mobility Protocol Port                 | 16666               |  |
| Interfaces                              | Mobility Group Name                    | default             |  |
| > VLAN                                  | Mobility Oracle Enabled                | Ø <b>4</b>          |  |
| Internal DHCP Server                    | Mobility Oracle IP Address             | 0.0.0               |  |
| Management                              | DTLS Mode                              | Enabled             |  |
| <ul> <li>Mobility Management</li> </ul> | Mobility Domain ID for 802.11r         | 0xac34              |  |
| u Mobility Global Config                | Mobility Keepalive Interval (1-30)sec  | 10                  |  |
| II Mobility Peer                        | Mobility Keepalive Count (3-20)        | 3                   |  |
| Switch Peer Group                       | Mobility Control Message DSCP Value (0 | 63) 46              |  |
| - smarred drug                          | Mohility Domain Mamhar Count           | 1                   |  |

ſ

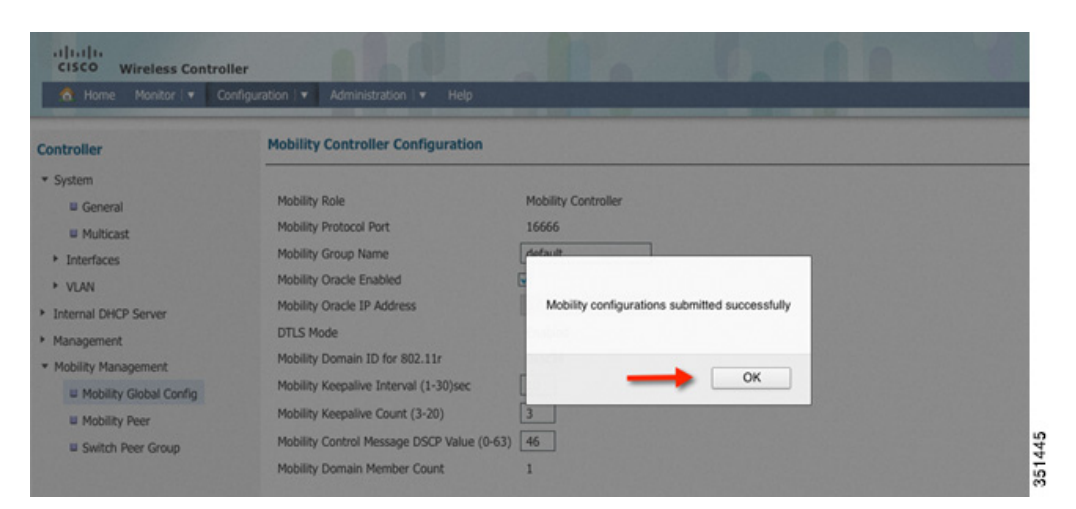

Step 62 Go to Mobility Peer tab and verify that only MC is showing and the link status is shown as UP

| CISCO Wireless Controller                                                                                                    | Iration   Y Help     |                           | Save Co                                                                                                    | nfiguration   Refresh |
|----------------------------------------------------------------------------------------------------|----------------------|---------------------------|----------------------------------------------------------------------------------------------------|-----------------------|
| Controller                                                                                                    | Mobility Peer        |                           |                                                                                                    |                       |
| <ul> <li>System</li> </ul>                                                                                                    | New Remove           |                           | Show Quick Filter                                                                                                 | - 8                   |
| <ul> <li>Internal DHCP Server</li> <li>Management</li> <li>Mobility Management</li> <li>Mobility Global Config</li> <li>Mobility Peer</li> <li>Switch Peer Group</li> </ul> | IP Address Public IP | Address Group Name Multic | cast IP Control Link Status Data Link Status 1.0 UP UP UP Mobility Peer POP MG IP = 10.10 X 0.5 Where X = POP NO. |                       |

Step 63 Now navigate to Monitor > Mobility > Mobility Oracle Summary and verify client count is showing as 1.

| uluulu<br>CISCO Wireles Controller                                                               |                                  |                                                 | 0.1          |   | Save Configuration   Refresh |
|--------------------------------------------------------------------------------------------------|----------------------------------|-------------------------------------------------|--------------|---|------------------------------|
| 🛕 Home Monitor 🛛 Config                                                                          | juration 🛛 🔻 Administration 🔍 H  | elp<br>Anno 10 mai a anno 10 mai an Anno 10 mai |              |   |                              |
| Controller                                                                                       | Mobility Oracle Summary          |                                                 |              |   |                              |
| <ul> <li>System</li> <li>Ports</li> <li>Consults</li> </ul>                                      | Number of Mobility Controllers 1 |                                                 |              |   | Show Quick Filter            |
| RADIUS Authentication     RADIUS Accounting     MFP                                              | IP Address                       | Control Link Status                             | Client Count | ] | =                            |
| <ul> <li>▼ Mobility</li> <li>■ Mobility Statistics</li> <li>■ Mobility Oracle Summary</li> </ul> |                                  |                                                 |              |   |                              |
| <ul> <li>Management</li> <li>Statistics</li> <li>CDP</li> </ul>                                  |                                  |                                                 |              |   |                              |
|                                                                                                  |                                  |                                                 |              |   |                              |
|                                                                                                  |                                  |                                                 |              |   |                              |

**Step 64** Click on IP address and verify your client details on MO as shown below:

I

Γ

| CISCO Wireless Controller                                                                                                    | uration i v Administration i v                               | Help                    |            | 11                                      | Save Configuration   Refresh |
|----------------------------------------------------------------------------------------------------|--------------------------------------------------------------|-------------------------|------------|-----------------------------------------|------------------------------|
| Controller  System Ports Seruity                                                                                                    | Mobility Oracle Clients<br>Mobility Oracle Clients > Details | 10.10.10.5              |            |                                         |                              |
| <ul> <li>Security</li> <li>RADIUS Authentication</li> <li>RADIUS Accounting</li> <li>MFP</li> <li>Mobility Statistics</li> <li>Mobility Oracle Summary</li> <li>Management</li> <li>Statistics</li> <li>CDP</li> </ul> | MAC Address OUF4.8916.F988                                   | Anchor MC<br>10.10.10.5 | Foreign MC | Association Time<br>0 d, 0 h, 1 m, 45 s |                              |

### Managing CT5760/Cat3850 with Cisco Prime Infrastructure 2.0 Example

In this section you will:

- Configure SNMP on CT5760
- Add CT5760/Cat3850 to Cisco Prime Infrastructure.
- Manage basic CT5760/Cat3850 functions on Prime Infrastructure.

Step 65 SNMP strings Configurations - navigate to 5760 Web GUI: Configuration > Controller > Management > Protocol Management > SNMP > Communities

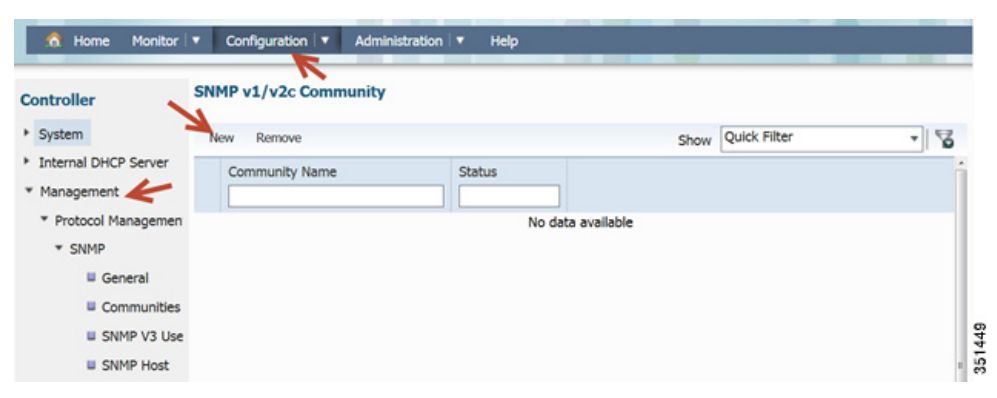

Configure SNMP strings for private and public

| 1 to 1                                                               | iome Monitor                              | Configuration                           | Administration 🔻 Help |     |
|----------------------------------------------------------------------|-------------------------------------------|-----------------------------------------|-----------------------|-----|
| Controll                                                             | er                                        | SNMP v1/v2c Co<br>SNMP v1/v2c Community | nmunity<br>> New      |     |
| <ul> <li>Interna</li> <li>Manag</li> <li>Prot</li> <li>SI</li> </ul> | al DHCP Server<br>ement<br>ocol Managemen | Community Name<br>Access Mode           | private Read/Write *  |     |
|                                                                      | General                                   |                                         |                       | 450 |
|                                                                      | Communities                               |                                         |                       | 351 |

Repeat the same step for a public Community

| Controller           | SNMP v1/v2c Community<br>SNMP v1/v2c Community > New | Apply |
|----------------------|------------------------------------------------------|-------|
| System               | K                                                    |       |
| Internal DHCP Server | Community Name public                                |       |
| * Management         | Access Mode                                          |       |
| * Protocol Managemen | Access Hode Read Only +                              |       |
| * SNMP               |                                                      |       |
| General              |                                                      | 5     |
| Communities          |                                                      |       |

Step 66

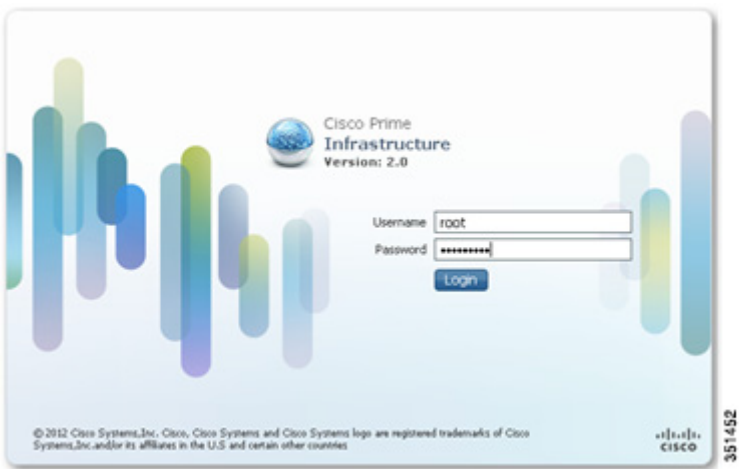

Step 67

Navigate to **PI > Operate > Device Work Center.** 

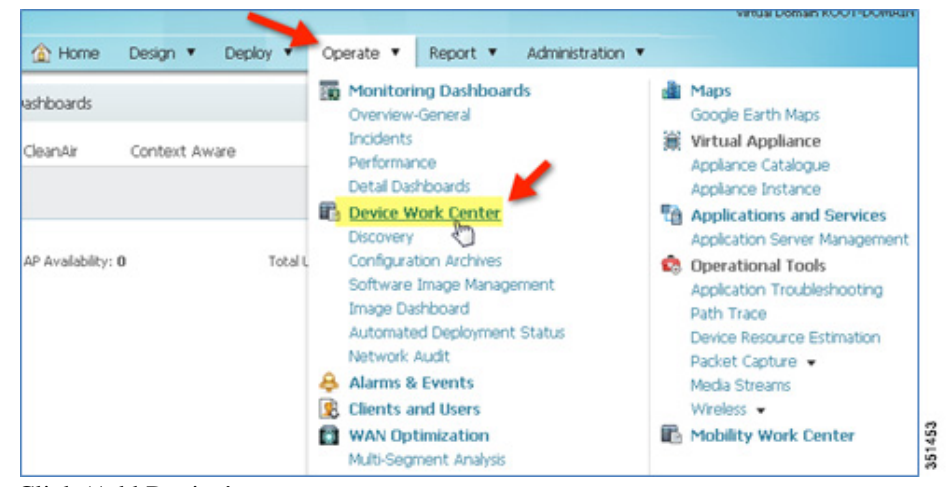

Step 68 Click 'Add Device'.

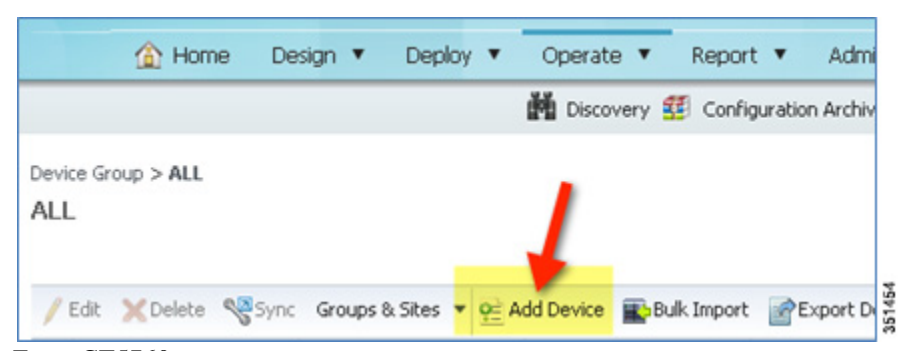

**Step 69** Enter CT5760 parameters:

I

- a. IP address CT5760 mgt IP
- **b.** Read-Write SNMP string (private)
- c. Telnet credentials
- Username = admin

- User password = admin
- iEnable password = cisco
- HTTP credentials can be IGNORED

| 🔻 General Parameters                      |            |        |
|-------------------------------------------|------------|--------|
| IP Address                                | 10.10.10.5 |        |
| C *DNS Name                               |            |        |
| <ul> <li>SNMP Parameters</li> </ul>       |            |        |
| Version                                   | v2c •      |        |
| * Retries                                 | 2          |        |
| * Timeout                                 | 10         | (secs) |
| * Community                               | *****      | ]      |
| <ul> <li>Telnet/SSH Parameters</li> </ul> |            |        |
| Protocol                                  | Telnet 🔹   |        |
| Timeout                                   | 60         | (secs) |
| Username                                  | admin      |        |
| Password                                  | ••••       | ]      |
| Confirm Password                          | ••••       | ]      |
| Enable Password                           | ••••       | ]      |
| Confirm Enable Password                   | ••••       | ]      |

**Step 70** Confirm Prime Infrastructure discovery of the CT5760 – if reachable and successful, the status will show as complete with the correct device type.

1

1

| ✓ Edit       X Delete       Sync       Groups & Sites <b>Q</b> Add Device             Bulk Import             Perice Varies               Collection Status        Show              All               Add Device               Add Device               Add Device               Add Device               Collection Status               Collection Time               Software Version             Credentia                 Device Name             A             Reachability             Controller             Perice             Reachable             10.10.10.5             Cisco 5760             Wireless             L             Managed             October 4, 2012 1             03.08.26.EMP3             Success              Finite             Au             Au                                                                                                    | 8     | )   Total 1 | Selected 0       |                   |                   |                           |                         |                      |      |              |
|----------------------------------------------------------------------------------------------------|-------|-------------|------------------|-------------------|-------------------|---------------------------|-------------------------|----------------------|------|--------------|
| Device Name       Reachability       IP Address       Device Type       Collection Status       Collection Time       Software Version       Credentia         Controller       Image: Controller       Image: Controler       Image: Controller | *     | *           | now All          | Sł                | y Credentials     | : 📝 Export Device 🥠 Verif | dd Device 🔹Bulk Import، | Groups & Sites 🔻 👰 A | Sync | lit 🗙 Delete |
| 🗌 Controller 🛛 Reachable 10.10.10.5 Cisco 5760 Wireless L Managed October 4, 2012 1 03.08.26.EMP3 Success                                                                                                    | entia | Credentia   | Software Version | Collection Time   | Collection Status | Device Type               | IP Address              | Reachability         |      | Device Name  |
|                                                                                                    | 355   | Success     | 03.08.26.EMP3    | October 4, 2012 1 | Managed           | Cisco 5760 Wireless L     | 10.10.10.5              | 🗹 Reachable          |      | Controller   |
|                                                                                                    |       |             |                  |                   |                   |                           | lcture.                 | Infrastru            |      |              |

**Step 72** Explore Cisco Prime Infrastructure GUI in management of CT5760, e.g. client statistics, details, reports etc.

|                                                                 |                   |                |                        | Vii             | rtual Domain ROOT-DOMAI            | N   root | · [P.      |                   |
|-----------------------------------------------------------------|-------------------|----------------|------------------------|-----------------|------------------------------------|----------|------------|-------------------|
| cisco Infrastructure                                            | 🏠 Home            | e Design 🔻     | Deploy 🔻 Op            | erate 🔻 Report  | <ul> <li>Administration</li> </ul> |          |            | P 1               |
| Clients and Users<br>Clients Search Results - Reset             |                   |                |                        |                 |                                    |          | Selecte    | d 1   Total 1 😵 🕩 |
| roubleshoot 🍐 Test 👻 Disable                                    | Remove 🔊          | More 👻 🚋 Tr    | ack Clients 🛛 🕁 Identi | y Unknown Users |                                    |          |            |                   |
| MAC Address IP Address                                          | IP Type           | User Name      | Type Vendor            | Device Name     | Location                           | VLAN     | Status     | Interface         |
| • 74:e1:b6:ba:0e:47 10.10.10.237                                | IPv4              | N/A            | 🥵 Apple                | Controller      | Root Area                          | 10       | Associated | VLAN0010          |
|                                                                 |                   |                |                        |                 |                                    |          |            |                   |
| Client 74:e1:b6:ba:0e:47 (Refre                                 | shed :2012-Oct-04 | , 13:42:01 UTC | -)                     |                 |                                    |          |            | No                |
| Client 74:e1:b6:ba:0e:47 (Refree                                | shed :2012-Oct-04 | , 13:42:01 UTC | :)                     |                 |                                    |          |            | No                |
| Client 74:e1:b6:ba:0e:47 (Refre<br>Client Attributes<br>General | shed :2012-Oct-04 | , 13:42:01 UTC | :)<br>ssion            |                 | Securit                            | y        |            | No                |

L

Γ

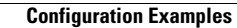